# 10\_HandsOnNsight\_nsys

June 21, 2022

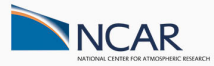

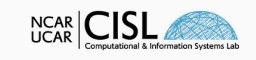

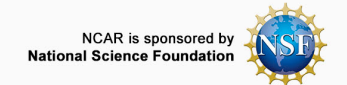

#

Hands-On Session with Nsight Systems and Compute

By: Brett Neuman bneuman@ucar.edu, Consulting Services Group, CISL & NCAR

Date: June 16th 2022

In this notebook we explore profiling of the mini-app MiniWeather to present profiling techniques and code examples. We will cover:

- 1. Overview of Profiling and Performance Sampling Tools
  - Typical development workflows with profiling tools
- 2. NSight Systems for Overview Analysis of GPU Program Runtimes
  - How to generate nsys reports and command line parameters
  - Analysis of nsys reports and investigating the program timeline
  - Generating NSight Compute profiling commands from nsys reports

Head to the NCAR JupyterHub portal and start a JupyterHub session on Casper login (or batch nodes using 1 CPU, no GPUs) and open the notebook in 10\_HandsOnNsight/nsys/10\_HandsOnNsight\_nsys.ipynb. Be sure to clone (if needed) and update/pull the NCAR GPU\_workshop directory.

# Use the JupyterHub GitHub GUI on the left panel or the below shell commands git clone git@github.com:NCAR/GPU\_workshop.git git pull

## 1 Workshop Etiquette

- Please mute yourself and turn off video during the session.
- Questions may be submitted in the chat and will be answered when appropriate. You may also raise your hand, unmute, and ask questions during Q&A at the end of the presentation.
- By participating, you are agreeing to UCAR's Code of Conduct
- Recordings & other material will be archived & shared publicly.
- Feel free to follow up with the GPU workshop team via Slack or submit support requests to rchelp.ucar.edu
  - Office Hours: Asynchronous support via Slack or schedule a time with an organizer

## 1.1 Notebook Setup

Set the PROJECT code to a currently active project, ie UCIS0004 for the GPU workshop, and QUEUE to the appropriate routing queue depending on if during a live workshop session (gpuworkshop), during weekday 8am to 5:30pm MT (gpudev), or all other times (casper). Due to limited shared GPU resources, please use GPU\_TYPE=gp100 during the workshop. Otherwise, set GPU\_TYPE=v100 (required for gpudev) for independent work. See Casper queue documentation for more info.

## 1.2 Profilers - Why Bother?

So you have some code. Maybe you own it, maybe you're inheriting it, maybe you're trying to improve it, maybe you're just trying to keep it operational.

If you're looking to understand, improve performance, or make informed decisions on your code in a timely fashion, profiling is a good place to start.

The profiler does not make decisions for you. Profilers provide information that could lead to more efficient use of resources for your code! Be mindful that profiling can add significant runtime overhead to your application.

### 1.3 How to Get There...

- 1. Profile your code!
- 2. Make sure you have your baseline performance
  - Performance is relative here
  - Your baseline should be a realistic run of the application (real data, reasonable runtime)
- 3. Attempt to find potential performance gains using profiling tools, your experience, and working around your constraints
  - Common project constraints include:
    - Cluster configurations
    - Hardware architectures (CPU/GPU/NIC types)
    - Memory
    - Flow control (simple instructions vs branching instructions)
    - Programming language

- Development time
- Tools can give you insight on what sections of code are using up significant runtime
  - A function with the highest runtime often has highest potential to be optimized ..
     but not always

### 1.4 Profiling Data Collection Methods

#### 1. Sampling

• Collect data at a regular interval, or sampling frequency, to understand how much time is spent in a function or application

#### 2. Concurrency

- Identifying shared resource bottlenecks, communication overhead, and thread or kernel inefficiencies via call stack traces
- 3. Memory
  - Gathers information on data movement, allocation, and resource availability

## 1.5 The Focus of Our Session

In this session we will focus on profiling code on clusters with NVidia GPUs in the role of a researcher. Our interest is in performant threads, kernels, GPU utilization, and memory efficiency.

## 2 NSight Systems and Compute

The Nsight Systems and Compute tools are used to profile, debug, and optimize applications that utilize Nvidia GPUs. You can follow along by installing a free Nsight Systems client on your local machine.

Running nsys -v, Casper provides Nsight Systems version 2021.2.4.12 with cuda/11.4.0 module. The nvhpc/22.5 module provides version 2022.2.11.

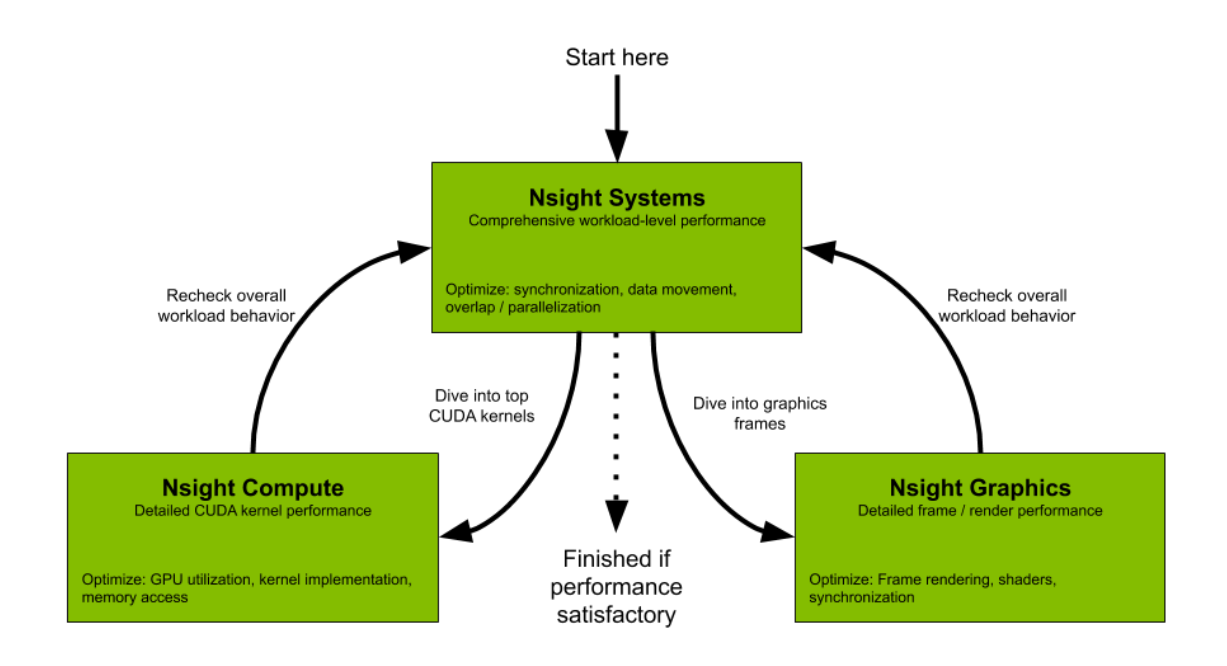

## 2.1 NSight Systems nsys

Workload level analysis: \* Visualize algorithms, instruction flow, data flow, and scaling out to multiple nodes \* Identify areas to optimize within the code \* Maximize computational and memory utilization on the GPU

### 2.1.1 The NSight Systems Profiling Model

The Nsight profiling model is based on the **Client Server** model. The **Client** is your the machine you will use to view reports generated by your code profiling. The **Server** is the node you run GPU code on and generate the profiling report from. NVidia refers to this as the **Two Phase** approach to profiling. A good workflow for profiling your code using the Client Server model would look like:

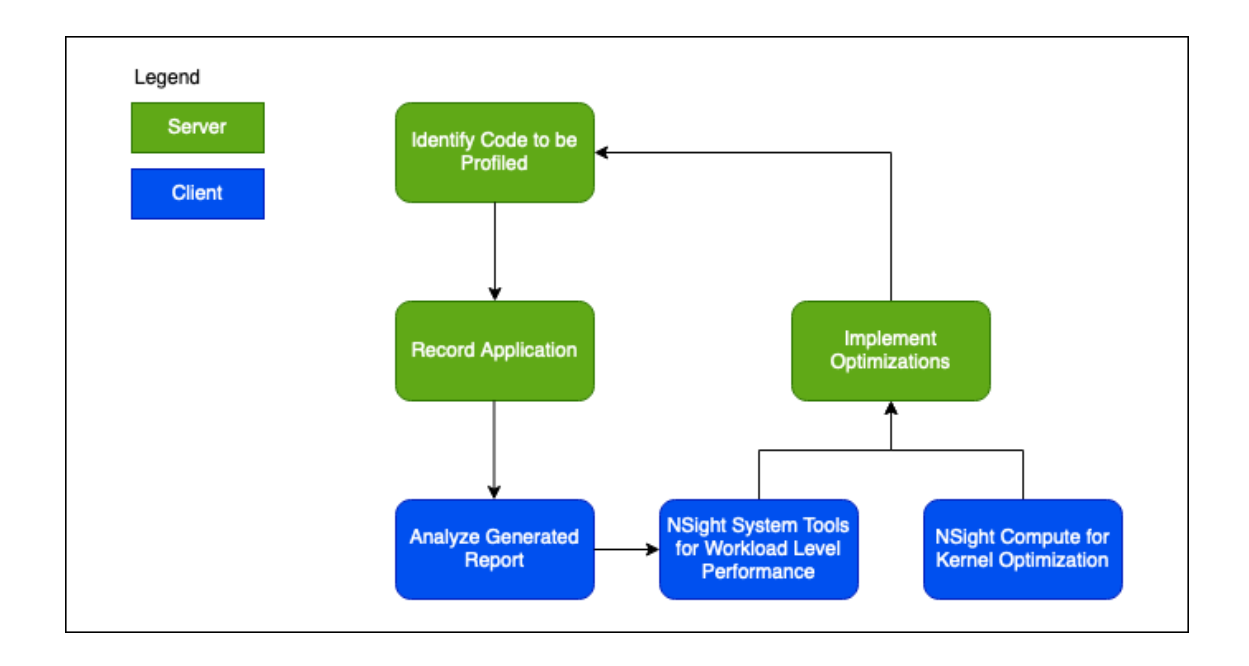

## 2.2 GPU kernel generation

Previously, we ran ACC directives on our miniWeather application. Compilers handle the conversion into GPU code behind the scenes but it is important to note that ACC directives are converted into NVIDIA CUDA kernels.

These kernels can be analyzed for performance using Nsight Systems and Compute.

## 3 miniWeather App OpenACC Profiling Example

## 3.1 Baseline: Profile Generation and Analysis

We're going to profile the miniweather application using the most basic version of **!\$acc loop** parallel without any additional flags to help the compiler generate efficient parallel loops. This might be a first step to converting a CPU based function into an OpenACC.

Remember, your **baseline should be a stable working version of your code** with a realistic dataset and runtime.

Here we're looking at one example of this implementation on the **semi\_discrete\_step** subroutine.

```
erform a single semi-discretized step in time with the form:
!state_out = state_init + dt * rhs(state_forcing)
!Meaning the step starts from state init, computes the rhs using state forcing, and stores the result in state_out
subroutine semi_discrete_step( state_init , state_forcing , state_out , dt , dir , flux , tend )
   Uproutine sem__discrete_step( state_init , state_rorcing , state_out , dt
implicit none
real(rp), intent(in ) :: state_init (1-hs:nx+hs,1-hs:nz+hs,NUM_VARS)
real(rp), intent(inout) :: state_out (1-hs:nx+hs,1-hs:nz+hs,NUM_VARS)
real(rp), intent( out) :: state_out (1-hs:nx+hs,1-hs:nz+hs,NUM_VARS)
real(rp), intent( out) :: flux (nx+1,nz+1,NUM_VARS)
real(rp), intent( out) :: tend (nx,nz,NUM_VARS)
real(rp), intent(in ) :: dt
intencer intent(in ) :: dt
                                             ) :: dt
) :: dir
    integer , intent(in ) :: dir
integer :: i,k,ll
real(rp) :: x, z, wpert, dist, x0, z0, xrad, zrad, amp
      f (dir == DIR_X) then
!Set the halo values for this MPI task's fluid state in the x-direction
call set_halo_values_x(state_forcing)
!Compute the time tendencies for the fluid state in the x-direction
       call compute_tendencies_x(state_forcing,flux,tend,dt)
    elseif (dir == DIR_Z) then
!Set the halo values for this MPI task's fluid state in the z-direction
      call set_halo_values_z(state_forcing)
!Compute the time tendencies for the fluid state in the z-direction
call compute_tendencies_z(state_forcing,flux,tend,dt)
   !Apply the tendencies to the fluid state
   !$<mark>acc</mark> parallel loop
       0 11 = 1 , NUM_VARS
do k = 1 , nz
            k = 1 , nz
do i = 1 , nx
               if (data_spec_int == DATA_SPEC_GRAVITY_WAVES) then
                           (i_beg-1 + i-0.5_rp) * dx
(k beg-1 + k-0.5 rp) * dz
```

### 3.2 Setting up a baseline

The Nsight Systems profile launch within this script:

```
nsys profile -o miniweather_baseline fortran/build/openacc -t openacc,mpi
```

#### 3.2.1 Notable flags for nsys profile:

• -t (-trace) parameters: cublas, cuda, cudnn, nvtx, opengl, openacc, openmp, osrt, mpi, vulkan, none

- -t openmp, openacc

• -b (-backtrace) parameters: fp, lbr, dwarf, none

— **-**b fp

- -cuda-memory-usage parameters: true, false
  - --cuda-memory-usage=true
- -mpi-impl parameters: openmpi, mpich
  - --mpi-impl=openmpi
- -0
  - -o myreport
  - Names the generated profiling report
- -stats
  - --stats=true
  - Generate data file to analyze within the CLI
  - Takes time to generate
- -h: help with explanations for all **nsys** commands plus sub commands
  - Run below cells to see help text

Some of these options can add significant profiler overhead to your application.

Additional options for CLI profiling can be found in the NVIDIA NSight CLI documentation.

[]: nsys -h

```
[]: nsys profile -h
```

#### 3.3 Launching the Profiler on Casper

You will see a .qdrep file after this job has finished.

```
[]: # Comment to prevent repeat runs
qsub pbs/pbs_miniweather_baseline.sh
```

#### 3.4 Quick Analysis via CLI

The below command providese summary output about an **nsys** profile report and will look familiar if you have used **nvprof** to profile codes previously.

```
[1]: nsys stats reports/miniweather_baseline.qdrep | grep -v "SKIPPED"
```

Using reports/miniweather\_baseline.sqlite for SQL queries. Running [/glade/u/apps/dav/opt/cuda/11.4.0/nsight-systems-2021.2.4/targetlinux-x64/reports/cudaapisum.py reports/miniweather\_baseline.sqlite]...

| Time(%)   | Total Time (ns)    | Num Calls   | Average      | Minimum    | Maximum    |
|-----------|--------------------|-------------|--------------|------------|------------|
| StdDev    | Name               |             |              |            |            |
|           |                    |             |              |            |            |
|           | 211 0/5 /00 077    | <br>900 E00 | 274 070 E    | 100        | 1 110 021  |
| 90.9      | 311,045,408,877    | 829,502     | 314,918.5    | 480        | 4,110,831  |
| 672,951.0 | b custreamsynchron | llze        |              |            |            |
| 0.6       | 1,952,049,331      | 414,751     | 4,706.6      | 2,995      | 1,276,614  |
| 3,407.5   | cuLaunchKernel     |             |              |            |            |
| 0.1       | 360,215,231        | 92,188      | 3,907.4      | 2,308      | 392,225    |
| 2,940.6   | cuMemcpyHtoDAsync  | _v2         |              |            |            |
| 0.1       | 353,236,646        | 92,374      | 3,824.0      | 2,242      | 1,474,974  |
| 6,696.5   | cuMemcpyDtoHAsync_ | _v2         |              |            |            |
| 0.1       | 328,508,188        | 46,186      | 7,112.7      | 1,109      | 1,278,036  |
| 59,376.3  | cuCtxSynchronize   |             |              |            |            |
| 0.1       | 321,497,397        | 139,066     | 2,311.8      | 1,171      | 207,400    |
| 952.4 c   | uEventRecord       |             |              |            |            |
| 0.0       | 57,625,752         | 2           | 28,812,876.0 | 28,797,402 | 28,828,350 |
| 21,883.5  | cuMemHostAlloc     |             |              |            |            |
| 0.0       | 54,836,720         | 92,856      | 590.6        | 423        | 250,978    |
| 1,077.5   | cuEventSynchronize | е           |              |            |            |
| 0.0       | 3,205,420          | 31          | 103,400.6    | 1,358      | 1,425,718  |

| 337,9 | 926.8 | cuMemAlloc_v2     |    |           |         |           |
|-------|-------|-------------------|----|-----------|---------|-----------|
|       | 0.0   | 1,062,003         | 2  | 531,001.5 | 6,018   | 1,055,985 |
| 742,4 | 438.8 | cuMemAllocHost_v2 |    |           |         |           |
|       | 0.0   | 378,549           | 1  | 378,549.0 | 378,549 | 378,549   |
| 0.0   | cuMod | uleLoadDataEx     |    |           |         |           |
|       | 0.0   | 45,674            | 4  | 11,418.5  | 2,677   | 25,152    |
| 10,6  | 28.6  | cuMemsetD32Async  |    |           |         |           |
|       | 0.0   | 34,418            | 26 | 1,323.8   | 285     | 12,870    |
| 2,52  | 1.0 c | uEventCreate      |    |           |         |           |
|       | 0.0   | 13,140            | 1  | 13,140.0  | 13,140  | 13,140    |
| 0.0   | cuStr | eamCreate         |    |           |         |           |
|       | 0.0   | 2,444             | 1  | 2,444.0   | 2,444   | 2,444     |
| 0.0   | cuIni | t                 |    |           |         |           |
|       |       |                   |    |           |         |           |

Running [/glade/u/apps/dav/opt/cuda/11.4.0/nsight-systems-2021.2.4/targetlinux-x64/reports/gpukernsum.py reports/miniweather\_baseline.sqlite]...

| Time(%)  | Total Time (ns)              | Instances   | Average       | Minimum   | Maximum   | StdDev |
|----------|------------------------------|-------------|---------------|-----------|-----------|--------|
| Name     |                              |             |               |           |           |        |
|          |                              |             |               |           |           |        |
| 34.8     | 107.763.085.030              | <br>46.083  | - 2.338.456.4 | 2.319.212 | 2.593.737 |        |
| 7,323.0  | compute tendencie            | s z 369 gpu | _,,           | _,,       | _,,.      |        |
| 22.5     | 69,648,080,748               | 46,083      | 1,511,361.7   | 1,493,267 | 1,812,785 |        |
| 16,927.7 | compute_tendenci             | es_x_278_gp | u             |           |           |        |
| 22.3     | 69,197,111,596               | 46,083      | 1,501,575.7   | 1,383,189 | 1,749,617 |        |
| 22,199.8 | compute_tendenci             | es_z_334_gp | u             |           |           |        |
| 10.9     | 33,900,055,922               | 92,166      | 367,815.2     | 357,149   | 503,131   |        |
| 5,227.3  | <pre>semi_discrete_ste</pre> | p_231_gpu   |               |           |           |        |
| 9.1      | 28,296,053,744               | 46,083      | 614,023.7     | 602,971   | 748,570   |        |
| 3,340.8  | compute_tendencie            | s_x_308_gpu |               |           |           |        |
| 0.2      | 641,650,166                  | 46,083      | 13,923.8      | 12,288    | 18,624    |        |
| 372.0 se | et_halo_values_z_4           | 52_gpu      |               |           |           |        |
| 0.1      | 288,514,354                  | 46,083      | 6,260.8       | 5,408     | 14,560    |        |
| 261.2 se | et_halo_values_x_3           | 95_gpu      |               |           |           |        |
| 0.1      | 281,057,530                  | 46,083      | 6,098.9       | 5,855     | 14,624    |        |
| 204.3 se | et_halo_values_x_4           | 18_gpu      |               |           |           |        |
| 0.0      | 172,575                      | 2           | 86,287.5      | 78,335    | 94,240    |        |
| 11,246.5 | reductions_871_g             | pu          |               |           |           |        |
| 0.0      | 19,680                       | 2           | 9,840.0       | 9,280     | 10,400    |        |
| 792.0 re | eductions_871_gpu_           | _red        |               |           |           |        |

Running [/glade/u/apps/dav/opt/cuda/11.4.0/nsight-systems-2021.2.4/targetlinux-x64/reports/gpumentimesum.py reports/miniweather\_baseline.sqlite]...

Time(%) Total Time (ns) Operations Average Minimum Maximum StdDev Operation

| 54.0          | 471,292,258 | 92,188 | 5,112.3 | 864 | 1,370,900 | 6,557.4  |
|---------------|-------------|--------|---------|-----|-----------|----------|
| [CUDA memcpy  | HtoD]       |        |         |     |           |          |
| 46.0          | 402,122,357 | 92,374 | 4,353.2 | 896 | 1,272,853 | 42,145.0 |
| [CUDA memcpy  | DtoH]       |        |         |     |           |          |
| 0.0           | 3,295       | 4      | 823.8   | 768 | 864       | 40.2     |
| [CUDA memset] | ]           |        |         |     |           |          |

Running [/glade/u/apps/dav/opt/cuda/11.4.0/nsight-systems-2021.2.4/targetlinux-x64/reports/gpumemsizesum.py reports/miniweather\_baseline.sqlite]...

| Total         | Operations | Average | Minimum | Maximum    | StdDev  | Operation     |
|---------------|------------|---------|---------|------------|---------|---------------|
|               |            |         |         |            |         |               |
|               |            |         |         |            |         |               |
| 4,640,115.031 | 92,374     | 50.232  | 0.008   | 16,383.906 | 543.091 | [CUDA memcpy  |
| DtoH]         |            |         |         |            |         |               |
| 2,982,487.461 | 92,188     | 32.352  | 0.125   | 16,384.000 | 76.168  | [CUDA memcpy  |
| HtoDJ         |            |         |         |            |         |               |
| 0.031         | 4          | 0.008   | 0.008   | 0.008      | 0.000   | [CUDA memset] |

Running [/glade/u/apps/dav/opt/cuda/11.4.0/nsight-systems-2021.2.4/targetlinux-x64/reports/osrtsum.py reports/miniweather\_baseline.sqlite]...

| Time(%)    | Total    | Time   | (ns)    | Num   | Calls  | Average          | Minimum     | Maximum |
|------------|----------|--------|---------|-------|--------|------------------|-------------|---------|
| StdDev     |          |        | Name    | Э     |        | -                |             |         |
|            |          |        |         |       |        |                  |             |         |
|            |          |        |         |       |        |                  |             |         |
| 33.3       | 987,64   | 40,768 | 3,804   |       | 107    | 9,230,287,558.9  | 1,161       |         |
| 328,766,95 | 7,311    | 50,0   | 003,634 | 1,104 | .2 ep  | oll_wait         |             |         |
| 33.3       | 986,5    | 59,928 | 3,564   | 6     | 51,088 | 16,149,815.5     | 1,030       |         |
| 329,169,30 | 7,528    | 1,8    | 383,234 | 1,444 | .9 po  | 11               |             |         |
| 22.2       | 659,2    | 70,247 | 7,276   |       | 167    | 3,947,726,031.6  | 42,623,923  |         |
| 329,639,29 | 8,880    | 25,3   | 355,113 | 3,168 | 8.4 se | lect             |             |         |
| 11.1       | 328,09   | 94,330 | ),739   |       | 656    | 500,143,796.9    | 500,041,057 |         |
| 500,223,00 | 2        |        | 18,299  | 9.5   | pthrea | d_cond_timedwait |             |         |
| 0.1        | 1,7      | 24,974 | 1,920   |       | 708    | 2,436,405.3      | 3,076       |         |
| 9,646,299  |          | 2,564  | 1,917.0 | 5 pw  | rite   |                  |             |         |
| 0.0        | 40       | 66,505 | 5,517   | 9     | 3,319  | 4,999.0          | 1,002       |         |
| 28,009,889 | )        | 16     | 58,578  | .5 i  | octl   |                  |             |         |
| 0.0        | 28       | 88,069 | 9,694   |       | 1,340  | 214,977.4        | 1,961       |         |
| 69,167,686 | i        | 2,06   | 52,232  | .5 o  | pen    |                  |             |         |
| 0.0        | 10       | 62,721 | 1,610   |       | 4,757  | 34,206.8         | 1,000       |         |
| 136,774,46 | 2        | 1,9    | 983,219 | 5.8   | read   |                  |             |         |
| 0.0        | 5        | 83,935 | 5,099   |       | 29     | 2,894,313.8      | 20,654      |         |
| 36,350,795 | <b>,</b> | 8,71   | 14,027  | .З р  | thread | _cond_wait       |             |         |
| 0.0        | :        | 34,064 | 1,040   |       | 1      | 34,064,040.0     | 34,064,040  |         |
| 34,064,040 | )        |        | 0       | .0 t  | runcat | e                |             |         |
| 0.0        |          | 29,334 | 1,013   |       | 5,797  | 5,060.2          | 1,260       |         |

| 34,663    | 1,278.6    | openat           |             |           |
|-----------|------------|------------------|-------------|-----------|
| 0.0       | 18,916,304 | 6                | 3,152,717.3 | 1,933,235 |
| 7,221,737 | 2,008,494  | .4 posix_fal     | locate      |           |
| 0.0       | 14,754,930 | 362              | 40,759.5    | 1,178     |
| 94,498    | 26,597.0   | write            |             |           |
| 0.0       | 13,730,760 | 800              | 17,163.5    | 1,002     |
| 511,828   | 18,029.7   | fgets            |             |           |
| 0.0       | 13,530,359 | 1,824            | 7,418.0     | 1,034     |
| 45,428    | 4,168.8    | fcntl            |             |           |
| 0.0       | 10,610,390 | 100              | 106,103.9   | 67,392    |
| 1,143,113 | 119,644    | .2 pread         |             |           |
| 0.0       | 7,407,214  | 79               | 93,762.2    | 4,074     |
| 2,069,019 | 289,674    | .7 mmap64        |             |           |
| 0.0       | 2,023,120  | 7                | 289,017.1   | 87,286    |
| 704,188   | 273,939.8  | munmap           |             |           |
| 0.0       | 1,743,626  | 11               | 158,511.5   | 135,661   |
| 183,676   | 16,536.6   | pthread_created_ | ate         |           |
| 0.0       | 1,641,874  | 179              | 9,172.5     | 1,727     |
| 119,641   | 13,449.5   | fopen            |             |           |
| 0.0       | 1,625,239  | 9                | 180,582.1   | 17,973    |
| 1,009,903 | 315,363    | .9 sem_timed     | wait        |           |
| 0.0       | 1,365,161  | 229              | 5,961.4     | 2,627     |
| 109,471   | 11,292.9   | mmap             |             |           |
| 0.0       | 1,303,347  | 30               | 43,444.9    | 23,810    |
| 100,760   | 17,623.9   | pthread_mut      | ex_lock     |           |
| 0.0       | 1,286,497  | 6                | 214,416.2   | 61,355    |
| 450,401   | 132,760.0  | pthread_joi:     | n           |           |
| 0.0       | 1,139,803  | 7                | 162,829.0   | 161,679   |
| 165,544   | 1,313.1    | usleep           |             |           |
| 0.0       | 998,091    | 169              | 5,905.9     | 2,644     |
| 45,790    | 4,638.6    | fclose           |             |           |
| 0.0       | 982,047    | 1                | 982,047.0   | 982,047   |
| 982,047   | 0.0        | fork             |             |           |
| 0.0       | 622,275    | 373              | 1,668.3     | 1,052     |
| 9,440     | 1,018.0 :  | socket           |             |           |
| 0.0       | 604,814    | 99               | 6,109.2     | 3,066     |
| 22,168    | 2,747.4    | open64           |             |           |
| 0.0       | 561,750    | 4                | 140,437.5   | 1,537     |
| 555,991   | 277,036.1  | recv             |             |           |
| 0.0       | 428,804    | 23               | 18,643.7    | 1,194     |
| 40,633    | 11,147.7   | writev           |             |           |
| 0.0       | 299,150    | 1                | 299,150.0   | 299,150   |
| 299,150   | 0.0        | ftruncate        |             |           |
| 0.0       | 252,765    | 55               | 4,595.7     | 1,000     |
| 16,299    | 4,538.4    | recvmsg          |             |           |
| 0.0       | 191,132    | 57               | 3,353.2     | 1,004     |
| 10,467    | 2,386.2    | mprotect         |             |           |
| 0.0       | 173,182    | 87               | 1,990.6     | 1,005     |

| 10,798 | 1,223.1   | epoll_ctl          |           |              |
|--------|-----------|--------------------|-----------|--------------|
| 0.0    | 142,270   | 36                 | 3,951.9   | 1,346        |
| 17,523 | 4,673.2   | sendmsg            |           |              |
| 0.0    | 142,268   | 29                 | 4,905.8   | 2,285        |
| 21,020 | 4,158.8   | $pthread\_cond\_b$ | roadcast  |              |
| 0.0    | 141,888   | 13                 | 10,914.5  | 1,926        |
| 73,755 | 19,303.3  | shmget             |           |              |
| 0.0    | 132,897   | 17                 | 7,817.5   | 1,880        |
| 20,340 | 6,390.6   | fread              |           |              |
| 0.0    | 107,304   | 45                 | 2,384.5   | 1,010        |
| 12,512 | 2,311.5   | fwrite             |           |              |
| 0.0    | 93,083    | 8                  | 11,635.4  | 1,010        |
| 39,867 | 12,875.3  | listen             |           |              |
| 0.0    | 66,044    | 5                  | 13,208.8  | 5,001        |
| 32,386 | 11,680.4  | shutdown           | 00.070.5  | 0 055        |
| 0.0    | 57,357    | 2                  | 28,678.5  | 8,355        |
| 49,002 | 28,741.8  | connect            |           | F 400        |
| 0.0    | 56,751    | 0                  | 9,458.5   | 5,408        |
| 14,082 | 3,481.1   | getdelim           | F 201 C   | 1 104        |
| 0.0    | 4/,/14    | 9<br>fmoto         | 5,301.0   | 1,194        |
| 12,703 | 3,094.4   | 16                 | 0 135 6   | 1 00/        |
| 3 660  | 700 0 1   | ind                | 2,133.0   | 1,094        |
| 0,000  | 32 437    | 3                  | 10 812 3  | 1 544        |
| 20 221 | 9 339 3   | send               | 10,012.0  | 1,011        |
| 0.0    | 24,649    | 5                  | 4,929,8   | 4,294        |
| 5.844  | 653.9     | socketpair         | 1,02010   | 1,201        |
| 0.0    | 17,315    | 6                  | 2,885.8   | 2,188        |
| 3,803  | 628.6 p   | oipe               |           |              |
| 0.0    | 16,192    | 2                  | 8,096.0   | 7,430        |
| 8,762  | 941.9 s   | shmdt              |           |              |
| 0.0    | 11,878    | 5                  | 2,375.6   | 1,129        |
| 6,104  | 2,104.0 s | sigaction          |           |              |
| 0.0    | 9,314     | 3                  | 3,104.7   | 2,156        |
| 4,708  | 1,396.3 p | pthread_rwlock_    | trywrlock |              |
| 0.0    | 8,542     | 2                  | 4,271.0   | 3,595        |
| 4,947  | 956.0 s   | shmat              |           |              |
| 0.0    | 8,515     | 2                  | 4,257.5   | 3,651        |
| 4,864  | 857.7 a   | accept             |           |              |
| 0.0    | 6,379     | 2                  | 3,189.5   | 2,643        |
| 3,736  | 772.9 p   | process_vm_writ    | ev        |              |
| 0.0    | 5,661     | 1                  | 5,661.0   | 5,661        |
| 5,661  | 0.0 F     | pipe2              |           |              |
| 0.0    | 4,542     | 4                  | 1,135.5   | 1,016        |
| 1,339  | 148.9 s   | shmctl .           | 0 075 0   | 0 07-        |
| 0.0    | 3,075     | 1                  | 3,075.0   | 3,075        |
| 3,075  | 0.0 1     | othread_mutex_t    | rylock    | , . <u> </u> |
| 0.0    | 1,470     | 1                  | 1,470.0   | 1,470        |

### 3.5 Timeline Analysis via Nsight Systems GUI

#### 3.5.1 Transfer or View the Report

Reports for analysis are located in the **reports** folder. For our baseline we will use the generated report:

#### miniweather\_baseline.qdrep

- 1. Transfer the .qdrep file to your local machine and load in into your local installation of the NSight Systems application
  - Download the file by right clicking and selecting Download on the JupyterHub browser on the left.
- 2. Launch a X or VNC session on a GP100 GPU node on Casper. Launch nsight-nsys.
  - KB Article to set up VNC: https://kb.ucar.edu/display/RC/Using+remote+desktops+on+Casper+with
  - X session works but can be slow

#### 3.5.2 Nsight Systems GUI

Open the file in the NSight Systems application. Below is the default view upon opening the application.

| •••                                                                                                    | NVIDIA Nsight Systems 2022.2.1                                 |         |  |  |  |  |  |  |
|----------------------------------------------------------------------------------------------------|----------------------------------------------------------------|---------|--|--|--|--|--|--|
| <u>File View T</u> ools <u>H</u> elp                                                                      |                                                                |         |  |  |  |  |  |  |
| Project Explorer ×                                                                                        | Project 1 X                                                    |         |  |  |  |  |  |  |
| ➡ Project 1 ■ vecAdd_profile.qdrep                                                                        | Select target for profiling 🔹 🌶                                |         |  |  |  |  |  |  |
| miniweather_openacc_smallqdrep                                                                            | Last used target: bneuman@casper.ucar.edu (SSH). <u>Select</u> | Start   |  |  |  |  |  |  |
| <ul> <li>miniweather _openacc_large_lcpu.qdrep</li> <li>miniweather _openacc_large_24cpu.qdrep</li> </ul> | Select a target to see available options.                      |         |  |  |  |  |  |  |
| miniweather_openacc_large_24cpu_noasy                                                                     |                                                                |         |  |  |  |  |  |  |
| miniweather_openacc_noNCoutput.qdrep                                                                      |                                                                |         |  |  |  |  |  |  |
|                                                                                                    |                                                                |         |  |  |  |  |  |  |
|                                                                                                    |                                                                |         |  |  |  |  |  |  |
|                                                                                                    |                                                                |         |  |  |  |  |  |  |
|                                                                                                    |                                                                |         |  |  |  |  |  |  |
|                                                                                                    |                                                                |         |  |  |  |  |  |  |
|                                                                                                    |                                                                |         |  |  |  |  |  |  |
|                                                                                                    |                                                                |         |  |  |  |  |  |  |
|                                                                                                    |                                                                |         |  |  |  |  |  |  |
|                                                                                                    |                                                                |         |  |  |  |  |  |  |
|                                                                                                    |                                                                |         |  |  |  |  |  |  |
|                                                                                                    |                                                                |         |  |  |  |  |  |  |
|                                                                                                    |                                                                |         |  |  |  |  |  |  |
|                                                                                                    |                                                                |         |  |  |  |  |  |  |
|                                                                                                    |                                                                |         |  |  |  |  |  |  |
|                                                                                                    |                                                                |         |  |  |  |  |  |  |
|                                                                                                    |                                                                |         |  |  |  |  |  |  |
|                                                                                                    |                                                                |         |  |  |  |  |  |  |
|                                                                                                    |                                                                |         |  |  |  |  |  |  |
|                                                                                                    |                                                                |         |  |  |  |  |  |  |
|                                                                                                    |                                                                |         |  |  |  |  |  |  |
|                                                                                                    |                                                                |         |  |  |  |  |  |  |
|                                                                                                    |                                                                |         |  |  |  |  |  |  |
|                                                                                                    |                                                                |         |  |  |  |  |  |  |
|                                                                                                    |                                                                |         |  |  |  |  |  |  |
|                                                                                                    |                                                                | <b></b> |  |  |  |  |  |  |

## 3.5.3 Projects

|                                                                                                    | NVIDIA Nsight Systems 2022.2.1  |                                                  |     |
|----------------------------------------------------------------------------------------------------|---------------------------------|--------------------------------------------------|-----|
| <u>File View Tools H</u> elp                                                                                                    |                                 | <u>File</u> View <u>T</u> ools <u>H</u> elp      |     |
| Project Explorer ×                                                                                                    |                                 | New Project                                      | жn  |
| Project 1                                                                                                    |                                 | <u>Open</u>                                      | жо  |
| <pre>wecAdd_profile.qdrep miniweather_openacc_small.qdrep miniweather_openacc_large_tcpu.qdrep miniweather_openacc_large_tcpu.qdrep</pre> | View and open available reports | Import                                           | 961 |
|                                                                                                    | accopiated with your project    | Export miniweather _openacc_24cpu_nooutput.qdrep | æε  |
| miniweather_openacc_large_24cpu.qdrep<br>miniweather_openacc_large_24cpu_noasv                                                            | associated with your project    | Close miniweather_openacc_noNCoutput.qdrep       | жw  |
| i miniweather_openacc_noNCoutput.qdrep                                                                                                    |                                 | ⊗ E <u>x</u> it                                  | #Q  |
|                                                                                                    |                                 |                                                  |     |
|                                                                                                    |                                 |                                                  | Ç.  |

## 3.5.4 Navigation

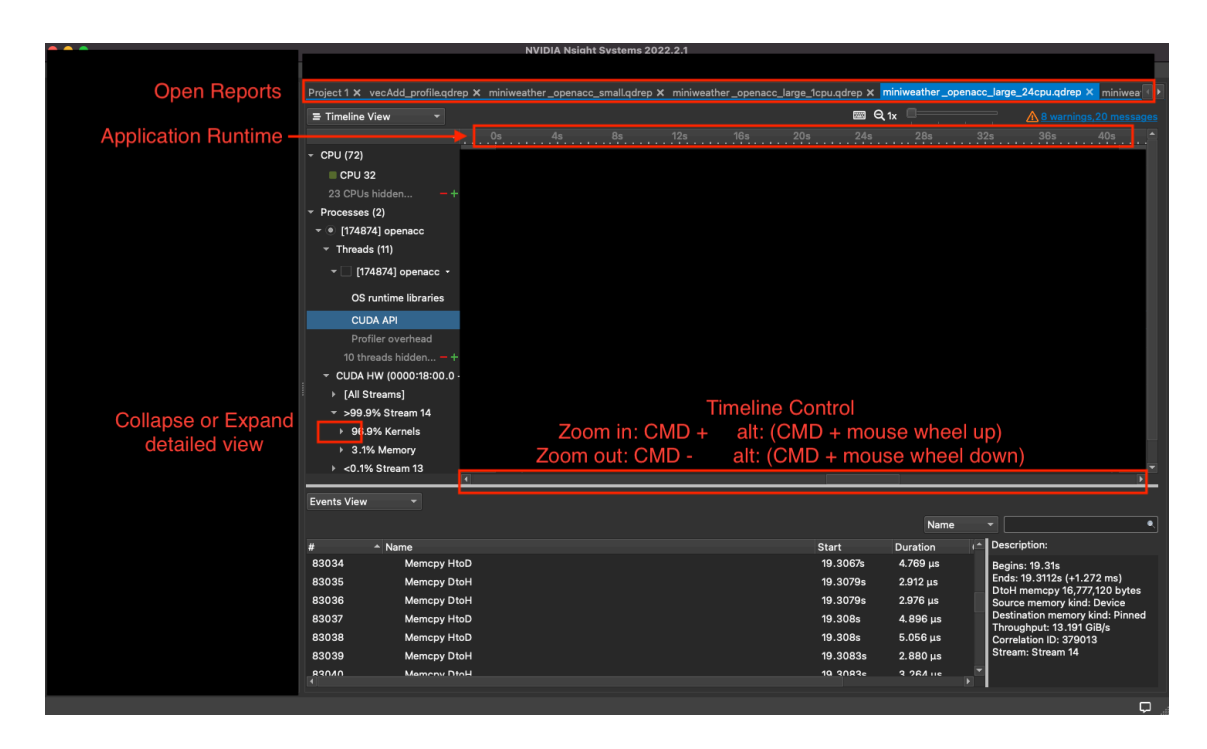

#### 3.5.5 Event Descriptions

| • • •                       |                                                                     | NVIDIA Nsight Systems 2022.2.1                                                                                                    |
|-----------------------------|---------------------------------------------------------------------|----------------------------------------------------------------------------------------------------|
| <u>File View Tools Help</u> |                                                                     |                                                                                                    |
| Project Explorer ×          | Project 1 × vecAdd_profile.qdrep ×                                  | miniweather_openacc_smallqdrep × miniweather_openacc_large_1cpu.qdrep × miniweather_openacc_large_24cpu.qdrep × miniwea                                                                                                    |
|                             | ≡ Timeline View 👻                                                   | 📾 🔍 tx 🛛 🔜 🔥 8 warnings, 20 messages                                                                                                    |
|                             |                                                                     | 0s 4s 8s 12s 16s 20s 24s 28s 32s 36s 40s ≜                                                                                                    |
|                             | - CPU (72)                                                          |                                                                                                    |
| CPU Utilization             | CPU 32                                                              |                                                                                                    |
|                             | 23 CPUs hidden+                                                     |                                                                                                    |
|                             | ✓ Processes (2)                                                     |                                                                                                    |
|                             | ✓ ● [174874] openacc                                                |                                                                                                    |
| Runtime traces              | ✓ Threads (11)                                                      |                                                                                                    |
| not in profiling            | - [174874] openacc -                                                |                                                                                                    |
| set in proming              | OS runtime libraries                                                | It material terretation of the second contraction of the second terretation of the second second s |
| command                     | CUDA API                                                            | . ARKODERATIO DEBURALEKERKERERERERERERERERERERERERERERERERER                                                                                                    |
|                             | Profiler overhead                                                   |                                                                                                    |
|                             | 10 threads hidden — +                                               |                                                                                                    |
|                             | ~ CUDA HW (0000:18:00.0 ·                                           |                                                                                                    |
|                             | ▶ [All Streams]                                                     |                                                                                                    |
| GPU Kernels                 | <ul> <li>&gt;99.9% Stream 14</li> <li>&gt; 06.0% Kernele</li> </ul> | ABBULENDE UT UMBERBEITERUNGEN INGER ENGENEUNEN UMBEREITEN AN ANDER EINE UND UMBERBEITEN AUF AN AN AN AN AN AN A<br>Nataun im eine eine eine eine eine eine eine                                                                                                    |
|                             | <ul> <li>90.9% Kernels</li> <li>3.1% Memory</li> </ul>              |                                                                                                    |
|                             | <ul> <li>♦ &lt;0.1% Stream 13</li> </ul>                            |                                                                                                    |
|                             | •                                                                   |                                                                                                    |
|                             | Events View 👻                                                       |                                                                                                    |
|                             |                                                                     | Name 👻 🔍                                                                                                    |
|                             | # Anme                                                              | Start Duration (* Description:                                                                                                    |
|                             | 83034 Memcpy HtoD                                                   | 19.3067s 4.769 μs Begins: 19.31s                                                                                                    |
|                             | 83035 Memcpy DtoH                                                   | 19.3079s 2.912 μs Ends: 19.3112s (+1.272 ms)<br>DtoH memcpy 16,777,120 bytes                                                                                                    |
|                             | 83036 Memcpy DtoH                                                   | 19.3079s 2.976 µs Source memory kind: Device                                                                                                    |
|                             | 83037 Memcpy HtoD                                                   | 19.308s 4.896 µs Destination memory kind. Printed Throughput: 13.191 GiB/s                                                                                                    |
|                             | 83038 Memcpy HtoD                                                   | 19.308s 5.056 µs Correlation ID: 379013                                                                                                    |
|                             | 83039 Memcpy DtoH                                                   | 19.30838 2.880 µs                                                                                                    |
|                             |                                                                     |                                                                                                    |
|                             |                                                                     |                                                                                                    |

## 3.6 Baseline Timeline View

miniweather\_baseline.qdrep

| Project 1 x miniweather_baseli    | ne.qdrep | × miniweather | _async.qdrep 3 | <b>&lt;</b> miniweathe | r_async_coll | apsed.qdrep 3 | < miniweather | r_nooutput.q | drep 🗙 miniw | eather_noasy | ync_collapsed.q | drep 🗙  |
|-----------------------------------|----------|---------------|----------------|------------------------|--------------|---------------|---------------|--------------|--------------|--------------|-----------------|---------|
| ≡ Timeline View 👻                 |          |               |                |                        |              |               |               | <b></b>      | Q 1x         |              | A 8 warr        |         |
| •                                 | 0s       | 30s           | 60s            | 90s                    | 120s         | 150s          | 180s          | 210s         | 240s         | 270s         | 300s            | 330s    |
| <ul> <li>CPU (72)</li> </ul>      |          |               |                |                        |              |               |               |              |              |              |                 |         |
| <ul> <li>Processes (2)</li> </ul> |          |               |                |                        |              |               |               |              |              |              |                 |         |
| - 💿 [19334] openacc               |          |               |                |                        |              |               |               |              |              |              |                 |         |
| ✓ Threads (11)                    |          |               |                |                        |              |               |               |              |              |              |                 |         |
| ✓ ✓ [19334] openacc •             | _        |               |                | -                      |              | -             |               |              |              |              |                 |         |
| OS runtime libraries              | k        |               |                |                        |              |               |               |              |              |              |                 |         |
| CUDA API                          |          |               |                |                        |              |               |               |              |              |              |                 | nalant. |
| Profiler overhead                 |          |               |                |                        |              |               |               |              |              |              |                 |         |
| 10 threads hidden <del>–</del> +  |          |               |                |                        |              |               |               |              |              |              |                 | _       |
| CUDA HW (0000:18:00.0 ·           | -        |               |                |                        |              |               |               |              |              |              |                 |         |
| ▶ [All Streams]                   | , ninii  |               |                |                        |              |               |               |              | internetien  |              |                 |         |
| ▶ 99.7% Stream 13                 |          | minikaanninaa |                |                        |              |               |               |              |              |              |                 | nalahik |
| ▶ 0.3% Stream 14                  |          |               |                |                        |              |               |               |              |              |              |                 |         |
| ▶ ○ [19341] orted                 |          |               |                |                        |              |               |               |              |              |              |                 |         |
|                                   |          |               |                |                        |              |               |               |              |              |              |                 |         |

## 3.7 Patterns, Gaps, Walltime and Kernels

We can find instruction patterns of interest, sections where the GPU is idle, and also view details on which kernel is running at a given time using the Timeline view. Below is an example of a repeated pattern found in the baseline report. It will be useful to note that the time to complete this repeated pattern is about 20ms.

Note that we zoomed into the timeline significantly.

| ■ Timeline View       Image: Construction of the second of the second of   | Project 1 x miniweather_baseline. | qdrep × miniweather _async.qdre | ep 🗙 miniweather_async_co        | llapsed.qdrep 🗙 miniweather            | _async_noNCoutput.qdrep 🗙 🔣                |
|----------------------------------------------------------------------------------------------------|-----------------------------------|---------------------------------|----------------------------------|----------------------------------------|--------------------------------------------|
| 705       300ms       +310ms       +320ms       +340n 70s       348.6ms ns       +370ms       +380ms         *       Threads (11)       *       *       [19334] openacc       *       *       *       *       *       *       *       *       *       *       *       *       *       *       *       *       *       *       *       *       *       *       *       *       *       *       *       *       *       *       *       *       *       *       *       *       *       *       *       *       *       *       *       *       *       *       *       *       *       *       *       *       *       *       *       *       *       *       *       *       *       *       *       *       *       *       *       *       *       *       *       *       *       *       *       *       *       *       *       *       *       *       *       *       *       *       *       *       *       *       *       *       *       *       *       *       *       *       *       *       *                                                                                                    | ≡ Timeline View 👻                 |                                 |                                  | 📼 Q 1x 🔲                               | <sup>a</sup> <u>A warnings,20 messages</u> |
| <ul> <li>Threads (11)</li> <li>I [19334] openacc -</li> <li>OS runtime libraries</li> <li>CUDA API</li> <li>Profiler overhead</li> <li>10 threads hidden + +</li> <li>CUDA HW (0000:18:00.0 -</li> <li>F (All Streams]</li> <li>I I I I I I I I I I I I I I I I I I I</li></ul>                                                                                                    | 70s + 30                          | 0ms +310ms +320ms               | +330ms +340n 70s                 | 346.6ms ns +360ms                      | +370ms +380ms 📤                            |
| <ul> <li>V [19334] openacc - OS runtime libraries</li> <li>CUDA API Profiler overhead</li> <li>10 threads hidden</li></ul>                                                                                                    | ✓ Threads (11)                    |                                 |                                  |                                        |                                            |
| OS runtime libraries       Image: Sector Sector Secto | - ✓ [19334] openacc -             |                                 |                                  |                                        |                                            |
| CUDA API       Image: Cup a API         Profiler overhead       Image: Cup a API         10 threads hidden = +       Image: Cup a API         CUDA HW (0000:18:00.0 -       Image: Cup a API         Image: Cup a HW (0000:18:00.0 -       Image: Cup a API         Image: Cup a HW (0000:18:00.0 -       Image: Cup a API         Image: Cup a HW (0000:18:00.0 -       Image: Cup a API         Image: Cup a HW (0000:18:00.0 -       Image: Cup a API         Image: Cup a HW (0000:18:00.0 -       Image: Cup a API         Image: Cup a HW (0000:18:00.0 -       Image: Cup a API         Image: Cup a API       Image: Cup a API         Image: Cup a API       Image: Cup a API         Image: Cup a API       Image: Cup a API         Image: Cup a API       Image: Cup a API         Image: Cup a API       Image: Cup a API         Image: Cup a API       Image: Cup a API         Image: Cup a API       Image: Cup a API         Image: Cup a API       Image: Cup a API         Image: Cup a API       Image: Cup a API         Image: Cup a API       Image: Cup a API         Image: Cup a API       Image: Cup a API         Image: Cup a API       Image: Cup a API         Image: Cup a API       Image: Cup a API         Image: C                                                                                                    | OS runtime libraries              |                                 |                                  |                                        |                                            |
| Profiler overhead       10 threads hidden +         • CUDA HW (0000:18:00.0 ·       -         • [All Streams]       -         • 99.7% Stream 13       -         • >99.9% Kernels       -         • 34.8% compute_tenc       CO CO CO         • 22.5% compute_tend       CO CO CO         • 22.3% compute_tend       CO CO         • 10.9% semi_discrete_       I         • 9.1% compute_tend       I         • 10.9% semi_discrete_       I         • 9.1% compute_tend       I         • 10.9% semi_discrete_       I         • 9.1% compute_tend       I         • 9.1% compute_tend       I <th>CUDA API</th> <th></th> <th></th> <th></th> <th></th>                                                                                                    | CUDA API                          |                                 |                                  |                                        |                                            |
| 10 threads hidden +       -         • CUDA HW (0000:18:00.0 -       -         • [All Streams]       -         • 99.7% Stream 13       -         • >99.9% Kernels       -         • 34.8% compute_tenc       -         • 22.5% compute_tend       -         • 10.9% semi_discrete_       -         • 9.7% compute_tend       -         • 9.7% compute_tend       -         • 10.9% semi_discrete_       -         • 9.1% compute_tend       -         • 9.1% compute_tend       -         • 9.1% compute_tend       -         • 9.1% compute_tend       -         • 9.1% compute_tend       -         • 9.1% compute_tend       -         • 9.1% compute_tend       -         • 9.1% compute_tend       -         • 9.1% compute_tend       -         • 9.1% compute_tend       -         • 9.1% compute_tend       -         • 9.1% compute_tend       -         • 9.1% compute_tende       -         • 9.1% compute_tende       -         • 9.1% compute_tende       -         • 9.1% compute_tende       -                                                                                                    | Profiler overhead                 |                                 |                                  |                                        |                                            |
| CUDA HW (0000:18:00.0 -                                                                                                    | 10 threads hidden — +             |                                 |                                  |                                        |                                            |
| > [All Streams]       [All All All All All All All All All All                                                                                                    | - CUDA HW (0000:18:00.0 -         |                                 |                                  |                                        |                                            |
| > 99.7% Stream 13                                                                                                    | ▶ [All Streams]                   | هه اه اه اه اه اه اه            |                                  | فالعا والعصاوها وها                    | 81,81,81,8 31,8 39,8 39,8                  |
| > >99.9% Kernels <td< th=""><th>✓ 99.7% Stream 13</th><th>.ei.ei.ei.ecie@ie@</th><th>e</th><th>6  ,8<b> </b>,8  ,8@ <b>:</b>6  8@ </th><th>81.81,81,8 61,8 62,8 63,8</th></td<>                                                                                                    | ✓ 99.7% Stream 13                 | .ei.ei.ei.ecie@ie@              | e                                | 6  ,8 <b> </b> ,8  ,8@  <b>:</b> 6  8@ | 81.81,81,8 61,8 62,8 63,8                  |
| > 34.8% compute_tenct       CC CC CC CC       CC CC CC CC       CC CC CC CC         > 22.5% compute_tend       CC CC CC       CC CC CC       CC CC CC       CC CC CC         > 22.3% compute_tend       CC CC CC       CC CC CC       CC CC CC       CC CC CC       CC CC CC         > 10.9% semi_discrete_       IIIIIIIIIIIIIIIIIIIIIIIIIIIIIIIIIIII                                                                                                    | → >99.9% Kernels                  | .ei .ei .ei .e .e .e .e .e      | 81, 81, 81, 8 co., 8 co., 8 co., |                                        | 8], 8], 8], 8], 8], 8], 8], 8], 8], 8],    |
| > 22.5% compute_tend       Image: Compute_tend       Image: Compute_tend                                                                                                    | ▶ 34.8% compute_tenc              | co co co                        | CO CO CO                         | co co co                               | CO CO CO                                   |
| > 22.3% compute_tend       ■       ■       ■       ■       ■       ■       ■       ■       ■       ■       ■       ■       ■       ■       ■       ■       ■       ■       ■       ■       ■       ■       ■       ■       ■       ■       ■       ■       ■       ■       ■       ■       ■       ■       ■       ■       ■       ■       ■       ■       ■       ■       ■       ■       ■       ■       ■       ■       ■       ■       ■       ■       ■       ■       ■       ■       ■       ■       ■       ■       ■       ■       ■       ■       ■       ■       ■       ■       ■       ■       ■       ■       ■       ■       ■       ■       ■       ■       ■       ■       ■       ■       ■       ■       ■       ■       ■       ■       ■       ■       ■       ■       ■       ■       ■       ■       ■       ■       ■       ■       ■       ■       ■       ■       ■       ■       ■       ■       ■       ■       ■       ■       ■       ■       ■       ■       ■                                                                                                    | 22.5% compute_tend                | 8 8 8                           | 8 8 8                            |                                        | 388 8                                      |
| → 10.9% semi_discrete_       I       I <th>22.3% compute_tend</th> <th></th> <th></th> <th>• • •</th> <th>C 🗉 🖸</th>                                                                                                    | 22.3% compute_tend                |                                 |                                  | • • •                                  | C 🗉 🖸                                      |
| ▶ 9.1% compute_tende                                                                                                    | ▶ 10.9% semi_discrete_            |                                 |                                  |                                        |                                            |
|                                                                                                    | ▶ 9.1% compute_tende              |                                 |                                  |                                        |                                            |

### 3.7.1 Stats View

Quickly find CUDA API and GPU Kernel instruction runtimes. This is a good place to get ideas on how to make improvements.

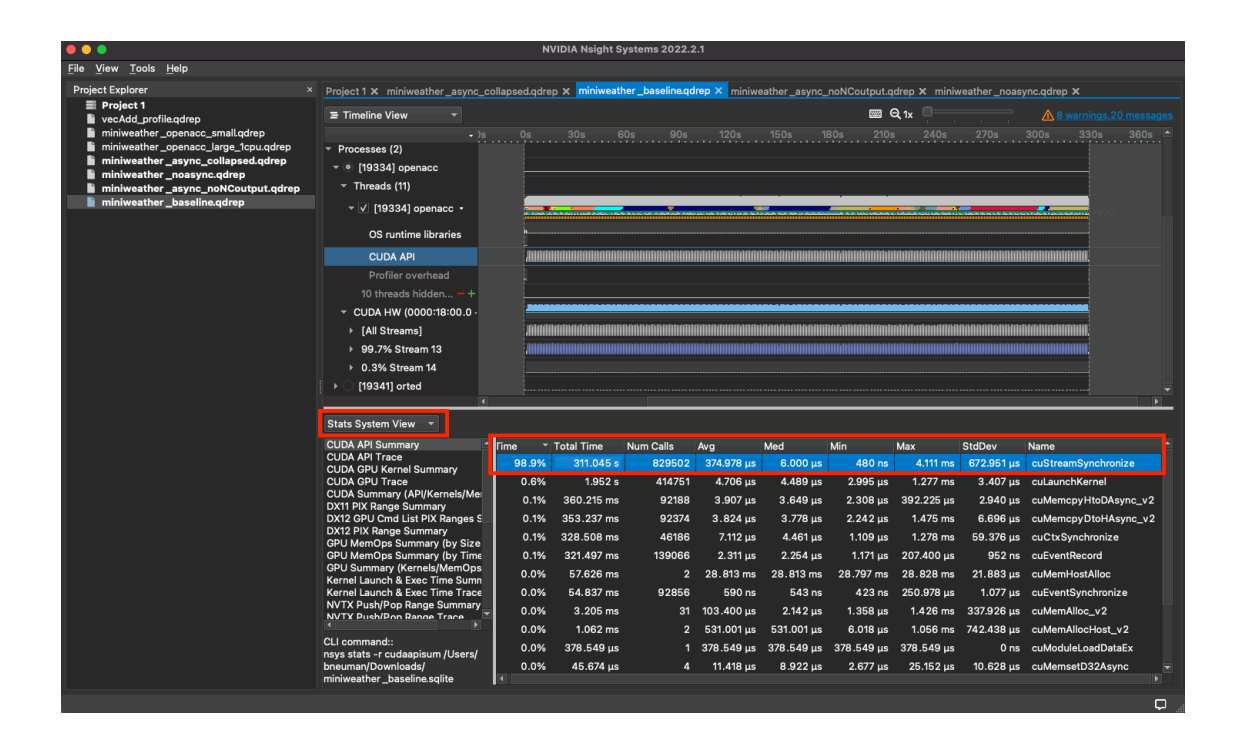

## 3.8 Asynchronous Loops Profile

I'm using the information that shows about 50% of our runtime in cuStreamSynchronize to make changes to the existing !\$acc loop parallel sections.

| Stats System View 🔻                                               |       |             |           |            |            |            |            |            |             |                         |
|-------------------------------------------------------------------|-------|-------------|-----------|------------|------------|------------|------------|------------|-------------|-------------------------|
| CUDA API Summary                                                  | Time  |             | Instances | Avg        | Med        | Min        | Max        | StdDev     | Category    | Operation               |
| CUDA API Trace                                                    | 49.7% | 311.045 s   | 829502    | 374.978 µs | 6.000 μs   | 480 ns     | 4.111 ms   | 672.951 μs | CUDA_API    | cuStreamSynchronize     |
| CUDA GPU Trace                                                    | 17.2% | 5 107.763 s | 46083     | 2.338 ms   | 2.338 ms   | 2.319 ms   | 2.594 ms   | 7.323 μs   | CUDA_KERNEL | compute_tendencies_z_3  |
| CUDA Summary (API/Kernels/MemOp<br>DX11 PIX Range Summary         | 11.1% | 69.648 s    | 46083     | 1.511 ms   | 1.508 ms   | 1.493 ms   | 1.813 ms   | 16.927 μs  | CUDA_KERNEL | compute_tendencies_x_2  |
| DX12 GPU Cmd List PIX Ranges Sumn                                 | 11.1% | 69.197 s    | 46083     | 1.502 ms   | 1.504 ms   | 1.383 ms   | 1.750 ms   | 22.199 μs  | CUDA_KERNEL | compute_tendencies_z_3  |
| DX12 PIX Range Summary<br>GPU MemOps Summary (by Size)            | 5.4%  | 33.900 s    | 92166     | 367.815 μs | 366.365 µs | 357.149 μs | 503.131 μs | 5.227 μs   | CUDA_KERNEL | semi_discrete_step_231_ |
| GPU MemOps Summary (by Time)                                      | 4.5%  | 5 28.296 s  | 46083     | 614.023 µs | 613.403 μs | 602.971 μs | 748.570 µs | 3.340 µs   | CUDA_KERNEL | compute_tendencies_x_3  |
| GPU Summary (Kernels/MemOps)<br>Kernel Launch & Exec Time Summary | 0.3%  | 5 1.952 s   | 414751    | 4.706 μs   | 4.489 µs   | 2.995 µs   | 1.277 ms   | 3.407 μs   | CUDA_API    | cuLaunchKernel          |
| Kernel Launch & Exec Time Trace                                   | 0.1%  | 641.650 ms  | 46083     | 13.923 µs  | 13.952 μs  | 12.288 µs  | 18.624 μs  | 372 ns     | CUDA_KERNEL | set_halo_values_z_452_  |
| NVTX Push/Pop Range Summary<br>NVTX Push/Pop Range Trace          | 0.1%  | 471.292 ms  | 92188     | 5.112 μs   | 4.864 µs   | 864 ns     | 1.371 ms   | 6.557 μs   | MEMORY_OPER | [CUDA memcpy HtoD]      |
| NVTX Range Kernel Summary                                         | 0.1%  | 402.122 ms  | 92374     | 4.353 µs   | 2.880 µs   | 896 ns     | 1.273 ms   | 42.145 μs  | MEMORY_OPER | [CUDA memcpy DtoH]      |
| NVTX Range Projection<br>NVTX Range Summary                       | 0.1%  | 360.215 ms  | 92188     | 3.907 µs   | 3.649 µs   | 2.308 µs   | 392.225 μs | 2.940 μs   | CUDA_API    | cuMemcpyHtoDAsync_v     |
|                                                                   | 0.1%  | 353.237 ms  | 92374     | 3.824 µs   | 3.778 μs   | 2.242 μs   | 1.475 ms   | 6.696 µs   | CUDA_API    | cuMemcpyDtoHAsync_v:    |
| CLI command::<br>nsvs stats -r apigpusum /Users/                  | 0.1%  | 328.508 ms  | 46186     | 7.112 μs   | 4.461 μs   | 1.109 μs   | 1.278 ms   | 59.376 μs  | CUDA_API    | cuCtxSynchronize        |
| bneuman/Downloads/<br>miniweather_baseline.sqlite                 | 0.1%  | 321.497 ms  | 139066    | 2.311 μs   | 2.254 μs   | 1.171 μs   | 207.400 µs | 952 ns     | CUDA_API    | cuEventRecord           |

Modify the ACC loops to perform asynchronously. OpenACC will no longer wait for the flagged loop to finish before launching another and should pipeline the loop iterations. We need to include **!\$acc wait** flags for sections to allow individual loop sections to finish before operating on a different loop.

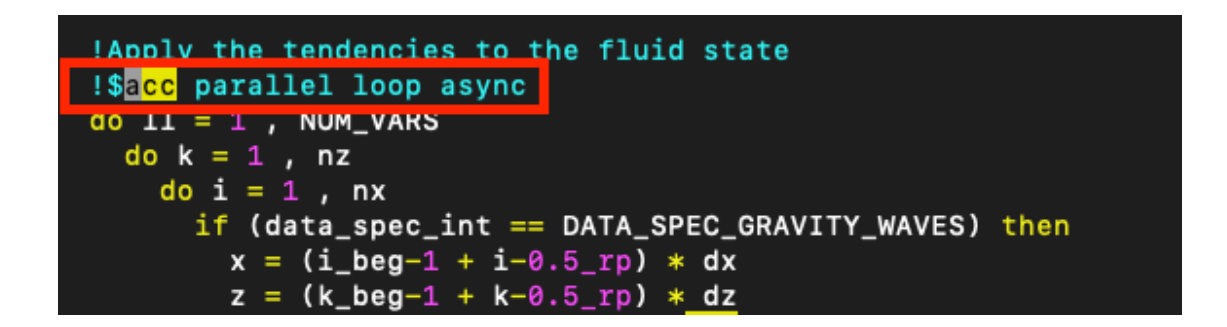

Recompile and profile the code again to see the changes you've made. Launch the script with the new nsys profile command on Casper.

nsys profile -o miniweather\_async fortran/build/openacc -t openacc,mpi

#### 3.8.1 Asynchronous Analysis

#### miniweather\_async.qdrep

Not a significant change. The command CuStreamSynchronize changed to CuCtxSynchronize but still takes almost 50% of the runtime.

| Stats System View 👻                                                    |        |            |           |            |            |            |            |            |             |                          |
|------------------------------------------------------------------------|--------|------------|-----------|------------|------------|------------|------------|------------|-------------|--------------------------|
| CUDA API Summary                                                       | Time 🔻 | Total Time | Instances | Avg        | Med        | Min        | Max        | StdDev     | Category    | Operation                |
| CUDA API Trace<br>CUDA GPU Kernel Summary                              | 49.2%  | 304.581 s  | 46186     | 6.595 ms   | 2.463 ms   | 2.141 µs   | 17.019 ms  | 5.904 ms   | CUDA_API    | cuCtxSynchronize         |
| CUDA GPU Trace                                                         | 17.4%  | 107.768 s  | 46083     | 2.339 ms   | 2.338 ms   | 2.321 ms   | 2.593 ms   | 8.251 μs   | CUDA_KERNEL | compute_tendencies_z_3   |
| CUDA Summary (API/Kernels/MemOp<br>DX11 PIX Range Summary              | 11.2%  | 69.583 s   | 46083     | 1.510 ms   | 1.507 ms   | 1.492 ms   | 1.852 ms   | 16.716 µs  | CUDA_KERNEL | compute_tendencies_x_2   |
| DX12 GPU Cmd List PIX Ranges Sumn                                      | 11.2%  | 69.212 s   | 46083     | 1.502 ms   | 1.504 ms   | 1.392 ms   | 1.750 ms   | 22.158 µs  | CUDA_KERNEL | compute_tendencies_z_3   |
| DX12 PIX Range Summary<br>GPU MemOps Summary (by Size)                 | 5.5%   | 33.917 s   | 92166     | 367.999 µs | 366.589 µs | 356.989 µs | 509.211 μs | 5.236 µs   | CUDA_KERNEL | semi_discrete_step_231_c |
| GPU MemOps Summary (by Time)                                           | 4.6%   | 28.294 s   | 46083     | 613.979 µs | 613.436 µs | 603.451 µs | 750.587 µs | 3.981 µs   | CUDA_KERNEL | compute_tendencies_x_3   |
| GPU Summary (Kernels/MemOps)                                           | 0.3%   | 1.560 s    | 92856     | 16.804 µs  | 584 ns     | 450 ns     | 15.159 ms  | 492.650 µs | CUDA_API    | cuEventSynchronize       |
| Kernel Launch & Exec Time Trace                                        | 0.2%   | 1.539 s    | 414751    | 3.710 µs   | 3.309 µs   | 2.782 µs   | 1.104 ms   | 4.423 μs   | CUDA_API    | cuLaunchKernel           |
| NVTX Push/Pop Range Summary                                            | 0.1%   | 646.769 ms | 46083     | 14.034 µs  | 14.080 µs  | 12.480 µs  | 20.864 µs  | 371 ns     | CUDA_KERNEL | set_halo_values_z_452_c  |
| A P                                                                    | 0.1%   | 468.760 ms | 92188     | 5.084 µs   | 4.864 µs   | 863 ns     | 1.362 ms   | 6.508 μs   | MEMORY_OPER | [CUDA memcpy HtoD]       |
| CLI command::                                                          | 0.1%   | 406.507 ms | 92374     | 4.400 µs   | 2.944 µs   | 896 ns     | 1.287 ms   | 42.166 µs  | MEMORY_OPER | [CUDA memcpy DtoH]       |
| nsys stats -r apigpusum /Users/<br>bneuman/Development/NSight_Reports/ | 0.1%   | 327.637 ms | 92188     | 3.554 µs   | 3.481 µs   | 2.332 µs   | 397.403 µs | 3.459 μs   | CUDA_API    | cuMemcpyHtoDAsync_v2_    |
| miniweather_async.sqlite                                               | •      |            |           |            |            |            |            |            |             |                          |

We can see that the memory operations are launching from within the same stream now, suggesting that there is pipelining.

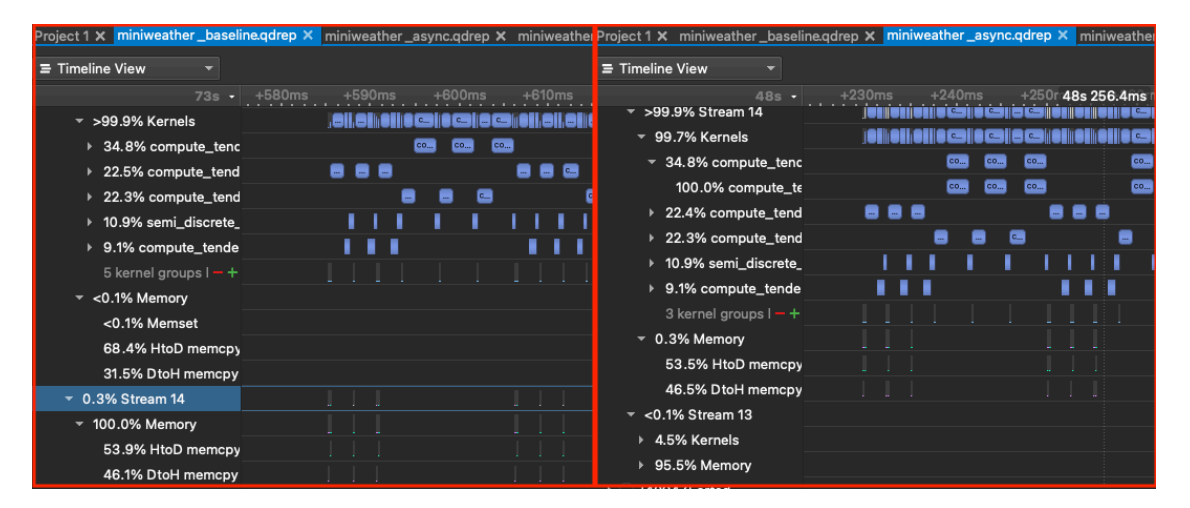

We're still spending a lot of time in CuStreamSynchronize. Can we try to improve our parallezation of loops?

| Project 1 × miniweather                                                                                                    | r_baseline.qdrep                                    | o 🗙 miniweath                             | er_async.qdrep | 🛛 🗙 miniweathe                                                          | er_async_colla                                                  | osed.qdrep                                                      |
|----------------------------------------------------------------------------------------------------|-----------------------------------------------------|-------------------------------------------|----------------|-------------------------------------------------------------------------|-----------------------------------------------------------------|-----------------------------------------------------------------|
| = Timeline View                                                                                                    |                                                     |                                           |                |                                                                         |                                                                 |                                                                 |
|                                                                                                    | 48s -                                               | +230ms                                    | 48s 235.86ms   | +240ms                                                                  | +245ms                                                          | +250r                                                           |
| <ul> <li>Processes (2)</li> </ul>                                                                                                    |                                                     |                                           |                |                                                                         |                                                                 |                                                                 |
| ▼ ● [40940] openacc                                                                                                    |                                                     |                                           |                |                                                                         |                                                                 |                                                                 |
| ▼ Threads (11)                                                                                                    |                                                     |                                           |                |                                                                         |                                                                 |                                                                 |
| ∽ 🗸 [40940] opena                                                                                                    | acc -                                               |                                           |                |                                                                         |                                                                 |                                                                 |
| OS runtime libra                                                                                                    | aries "                                             |                                           |                |                                                                         |                                                                 |                                                                 |
| CUDA API                                                                                                    |                                                     | L cuCtxSy CuC                             | txSy           | cuCtxSyn                                                                | chronize                                                        |                                                                 |
| Profiler overhea                                                                                                    | ıd                                                  |                                           |                |                                                                         |                                                                 |                                                                 |
| 10 threads hidden                                                                                                    | · _ +                                               |                                           |                |                                                                         |                                                                 |                                                                 |
| io theads hader                                                                                                    | ····                                                |                                           |                |                                                                         |                                                                 |                                                                 |
| - CUDA HW (0000:18                                                                                                    | B:00.0 -                                            |                                           |                |                                                                         |                                                                 | -                                                               |
| <ul> <li>CUDA HW (0000:18</li> <li>▶ [All Streams]</li> </ul>                                                                                                    | B:00.0 -                                            | com                                       |                | om compute com                                                          | compute                                                         | compute                                                         |
| <ul> <li>✓ CUDA HW (0000:18</li> <li>▶ [All Streams]</li> <li>✓ &gt;99.9% Stream 1</li> </ul>                                                                                                    | B:00.0 -                                            | com com                                   |                | om compute com.                                                         | compute com                                                     | compute                                                         |
| <ul> <li>✓ CUDA HW (0000:18</li> <li>→ [All Streams]</li> <li>✓ &gt;99.9% Stream 1</li> <li>✓ 99.7% Kernels</li> </ul>                                                                                                    | 8:00.0 -<br>4                                       |                                           |                | om compute (com<br>om compute (com<br>om compute (com                   | compute com<br>compute com                                      | compute                                                         |
| <ul> <li>CUDA HW (0000:18</li> <li>[All Streams]</li> <li>&gt;99.9% Stream 1</li> <li>99.7% Kernels</li> <li>34.8% computer</li> </ul>                                                                                    | 8:00.0 -<br>4<br>ite_tenc                           | , com, com<br>, com, com                  |                | om compute Com.<br>om compute Com.<br>om compute Com.                   | compute com<br>compute com<br>compute com<br>compute            | compute                                                         |
| <ul> <li>CUDA HW (0000:18</li> <li>[All Streams]</li> <li>&gt;99.9% Stream 1</li> <li>99.7% Kernels</li> <li>34.8% comput<br/>100.0% comp</li> </ul>                                                                      | 4<br>4<br>ite_tenc<br>ipute_te                      | com com                                   |                | om) compute (com.<br>om) compute (com.<br>om) compute (com.<br>compute) | compute com<br>compute com<br>compute com<br>compute            | compute                                                         |
| <ul> <li>CUDA HW (0000:18</li> <li>[All Streams]</li> <li>&gt;99.9% Stream 1</li> <li>99.7% Kernels</li> <li>34.8% computition 100.0% computition</li> <li>22.4% computition</li> </ul>                                   | 4<br>ite_tenc<br>ipute_te<br>te_tend                | , com<br>, com<br>, com<br>, com<br>, com |                | om compute (com.<br>om compute (com.<br>om compute (com.<br>compute     | compute Com<br>compute Com<br>compute Com<br>compute<br>compute | compute                                                         |
| <ul> <li>✓ CUDA HW (0000:18</li> <li>▶ [All Streams]</li> <li>✓ &gt;99.9% Stream 1</li> <li>✓ 99.7% Kernels</li> <li>✓ 34.8% compute</li> <li>100.0% compute</li> <li>▶ 22.4% compute</li> <li>▶ 22.3% compute</li> </ul> | 4<br>4<br>te_tenc<br>upute_te<br>te_tend<br>te_tend | , com, com                                |                | om compute (com.<br>om compute (com.<br>compute (com.<br>compute )      | compute com<br>compute com<br>compute<br>compute                | compute    <br>compute    <br>compute    <br>compute<br>compute |

## 3.9 Collapsed Loops Profile

Modify the ACC loops to perform asynchronously and also collapse loops based on how deep the loop structure is.

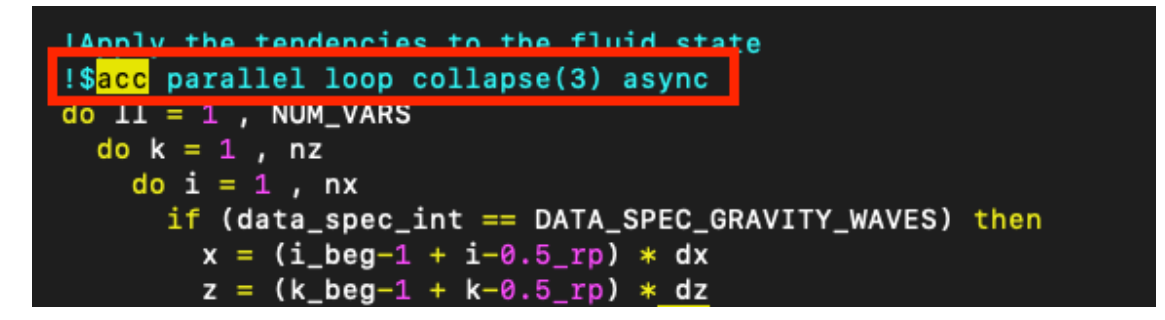

Recompile and profile the code again to see the changes you've made. Launch the script with the new nsys profile command on Casper.

nsys profile -o miniweather\_async\_collapsed fortran/build/openacc -t openacc,mpi

## 3.9.1 Collapsed Loops Analysis

miniweather\_async\_collapsed.qdrep

| Project 1 × miniweather _baseline.qdre                            | p 🗙 miniwea                                     | ther_async.qd | rep 🗙 <mark>miniwe</mark> a | ather_async_c                           | ollapsed.qdre           | o 🗙 miniweat            | her_async_no:            | NCoutput.qdre                             | ep 🗙 miniweather_                 | _noasync_collapsed.qdrep 🗙    |
|-------------------------------------------------------------------|-------------------------------------------------|---------------|-----------------------------|-----------------------------------------|-------------------------|-------------------------|--------------------------|-------------------------------------------|-----------------------------------|-------------------------------|
| ≡ Timeline View →                                                 |                                                 |               |                             |                                         |                         |                         | 8                        | 🛛 Q 1x 🔲 🗏                                |                                   | <u> 8 warnings,20 message</u> |
|                                                                   |                                                 |               |                             |                                         |                         | 6s 20                   | 0s 24s                   |                                           |                                   | 36s 40s                       |
| - CPU (72)                                                        |                                                 |               |                             |                                         |                         |                         |                          |                                           |                                   |                               |
| CPU 32                                                            |                                                 | 11            |                             |                                         | ii ii                   |                         |                          |                                           |                                   |                               |
| CPU 31                                                            |                                                 |               |                             |                                         |                         |                         | 1                        | 6                                         |                                   |                               |
| 22 CPUs hidden                                                    |                                                 | +             |                             |                                         |                         |                         |                          |                                           |                                   |                               |
| Processes (2)                                                     |                                                 |               |                             |                                         |                         |                         |                          |                                           |                                   |                               |
| <ul> <li>✓ ● [174874] openacc</li> </ul>                          |                                                 |               |                             |                                         |                         |                         |                          |                                           |                                   |                               |
| Threads (11)                                                      |                                                 |               |                             |                                         |                         |                         |                          |                                           |                                   |                               |
|                                                                   |                                                 | 1.100         |                             |                                         |                         |                         |                          |                                           |                                   |                               |
| ▼ ✓ [174874] openacc ▼                                            |                                                 |               |                             |                                         |                         |                         |                          |                                           |                                   |                               |
| OS runtime libraries                                              |                                                 | եւ հուս       |                             |                                         | k                       |                         |                          |                                           |                                   |                               |
| CUDA API                                                          |                                                 |               | NAMERICAN AND               | LICHARICHARI AGALARI                    | Natural naturation      | UMANIJAN IN A           | CIGACICICALICICALICICA   | ING A A A A A A A A A A A A A A A A A A A | UMUMUMUMUMUM                      |                               |
| Profiler overhead                                                 |                                                 |               |                             |                                         |                         |                         |                          |                                           |                                   |                               |
| 10 threads hidden                                                 |                                                 | +             |                             |                                         |                         |                         |                          |                                           |                                   |                               |
| <ul> <li>CUDA HW (0000:18:00 0 - Quadro</li> </ul>                | GP100)                                          |               |                             |                                         |                         |                         |                          |                                           | HUNHUNHUNHUNH                     | In the second second          |
| ► [All Streams]                                                   |                                                 |               |                             | I NUMARINA AMARINA.                     | Includent indentitieren | IN THE REPORT OF THE    | CILLARICE AL INCLARING   | INTELLE ALLER INTELLE                     | undun nahalunundun diakatunun     | LU BAADAAN BAADAA             |
| > >99 9% Stream 14                                                |                                                 |               |                             | I NUMAN NUMAN NA KADADAN.               | Natural di Katalana     | E ISAN MARAN IN IN A JA | E RELACIONAL DE RELACIÓN | I III IIII A IIII A IIII IIIII            | LIGHT INTERNIS                    |                               |
| ▶ 96.9% Kernels                                                   |                                                 |               |                             | INTERNAL INTERNAL                       | National Internation    | NIGER IN GRADE AND      | CIGLICIALI CIALICIA      | INCLUSION DATA                            | unan munan munan munan munan muna |                               |
| > 3 1% Memory                                                     |                                                 |               |                             | 500000000000000000000000000000000000000 |                         |                         |                          |                                           |                                   |                               |
| <0.1% Stream 13                                                   |                                                 |               |                             |                                         |                         |                         |                          |                                           |                                   |                               |
| v Co.the Stream 15                                                |                                                 |               |                             |                                         |                         |                         |                          |                                           |                                   |                               |
|                                                                   |                                                 |               |                             |                                         |                         |                         |                          |                                           |                                   | <u>`</u>                      |
| Stats System View                                                 |                                                 |               |                             |                                         |                         |                         |                          |                                           |                                   |                               |
| CUDA API Summary                                                  | Time 👻                                          | Total Time    | Instances                   | Avg                                     | Med                     | Min                     | Max                      | StdDev                                    | Category                          | Operation                     |
| CUDA GPU Kernel Summary                                           | 43.2%                                           | 22.799 s      | 46186                       | 493.637 µs                              | 241.860 µs              | 1.906 µs                | 4.155 ms                 | 355.174 μs                                | CUDA_API                          | cuCtxSynchronize              |
| CUDA GPU Trace                                                    | 17.0%                                           | 8.992 s       | 92166                       | 97.567 μs                               | 97.312 μs               | 96.415 μs               | 541.693 µs               | 2.303 µs                                  | CUDA_KERNEL                       | semi_discrete_step_231_c      |
| DX11 PIX Range Summary                                            | 10.2%                                           | 5.361 s       | 46083                       | 116.333 µs                              | 116.127 μs              | 115.679 μs              | 140.063 µs               | 1.514 μs                                  | CUDA_KERNEL                       | compute_tendencies_z_3        |
| DX12 GPU Cmd List PIX Ranges Sumn                                 | 8.9%                                            | 4.691 s       | 46083                       | 101.786 µs                              | 101.631 μs              | 101.119 µs              | 121.727 μs               | 1.309 μs                                  | CUDA_KERNEL                       | compute_tendencies_x_3        |
| GPU MemOps Summary (by Size)                                      | 6.7%                                            | 3.551 s       | 46083                       | 77.052 μs                               | 78.336 µs               | 71.360 µs               | 89.695 µs                | 2.635 µs                                  | CUDA_KERNEL                       | compute_tendencies_z_3        |
| GPU MemOps Summary (by Time)                                      | 6.5%                                            | 3.409 s       | 46083                       | 73.974 µs                               | 74.848 µs               | 67.360 µs               | 452.093 µs               | 3.447 µs                                  | CUDA_KERNEL                       | compute_tendencies_x_2        |
| GPU Summary (Kernels/MemOps)<br>Kernel Launch & Exec Time Summary | 2.9%                                            | 1.542 s       | 414751                      | 3.717 μs                                | 3.398 µs                | 2.827 μs                | 869.459 μs               | 3.651 μs                                  | CUDA_API                          | cuLaunchKernel                |
| Kornal Launch & Evan Time Trace                                   | 0.9%                                            | 452.095 ms    | 92188                       | 4.904 μs                                | 4.832 μs                | 896 ns                  | 1.360 ms                 | 6.330 µs                                  | MEMORY_OPER                       | [CUDA memcpy HtoD]            |
| CLI command::                                                     | 0.8%                                            | 408.949 ms    | 92374                       | 4.427 μs                                | 2.944 μs                | 896 ns                  | 1.839 ms                 | 42.562 μs                                 | MEMORY_OPER                       | [CUDA memcpy DtoH]            |
| nsys stats -r apigpusum /Users/                                   | 0.6%                                            | 316.891 ms    | 92188                       | 3.437 µs                                | 3.342 μs                | 2.355 μs                | 394.217 μs               | 2.696 µs                                  | CUDA_API                          | cuMemcpyHtoDAsync_v2          |
| miniweather_openacc_24cpu.sqlite                                  | < <u>^ ^ / / / / / / / / / / / / / / / / / </u> | 044 050       | 00074                       | 0 070                                   | 0 407                   | 0.004                   | 000 00F                  | 4 0 4 0                                   |                                   |                               |

Here is the CuCtxSynchronize wait time for the Async profile. 15 seconds spent waiting to launch a new round of instructions.

| Project 1 🗙 miniweather_t       | baseline.qdrep 🗙 | miniweather_as  | ync.qdrep 🗙                                                                                                    | miniweather_as                    | ync_collapsed.qdr | ep 🗙 miniwe | ather_async | :_noNCou |
|---------------------------------|------------------|-----------------|----------------------------------------------------------------------------------------------------|-----------------------------------|-------------------|-------------|-------------|----------|
| = Timeline View                 | -                |                 |                                                                                                    |                                   |                   |             |             |          |
|                                 |                  | ns 48s 2        | 35.51ms                                                                                                    |                                   |                   |             |             | ms       |
| CUDA API                        |                  | CtxSyn cuCtxSyn |                                                                                                    | cuCtxSynch                        | ronize            | CuCtxS      | yn cuCtxSyn | ul -     |
| Profiler overhead               |                  |                 | Call to out                                                                                                    |                                   |                   |             |             |          |
| 10 threads hidden               |                  |                 | CUDA dr                                                                                                    | iver API calls                    |                   |             |             |          |
| - CUDA HW (0000:18:0            |                  |                 | Begins: 48                                                                                                    | .2353s                            | 2)                |             |             |          |
| ▶ [All Streams]                 |                  | m               | Return valu                                                                                                    | 1035 (+14.976 m<br>ie: 0          | pute com com      | pute        | com         | com      |
| ✓ >99.9% Stream 14              |                  | m               | Correlation                                                                                                    | ID: 118325                        | pute] [com]com    | pute        | com         | com      |
| y 99.7% Kernels                 | CO               | m               | Call stack:                                                                                                    |                                   | pute com com      | pute        | com         | com      |
|                                 | _tenc            |                 | libcuda.so.5<br>[Max depth]!                                                                                                    | IO.47.03[3 Frames]<br>[Max depth] | pute_t com        | pute_t      |             |          |
| 100.0% compu                    | ıte_t∈           |                 | 1997 - 1997 - 19 | compute_t                         | compute_t com     | pute_t      |             |          |
| ▶ 22.4% compute_                | tend 🔤           | np              | comp                                                                                                    |                                   |                   | comp        | comp        | comp     |
| ▶ 22.3% compute_                | _tend            |                 | comp                                                                                                    | comp                              | comp              |             |             |          |
| ▶ 10.9% semi_disc               | crete_           |                 |                                                                                                    |                                   |                   |             |             |          |
| ▶ 9.1% compute_t                | ende             | <b>_</b>        | =                                                                                                    |                                   |                   | (           |             | <b>C</b> |
| 3 kernel groups l               | -+               |                 |                                                                                                    |                                   |                   |             |             |          |
| <ul> <li>0.3% Memory</li> </ul> |                  |                 |                                                                                                    |                                   |                   |             |             |          |
| 53.5% HtoD me                   | тсру             |                 |                                                                                                    |                                   |                   |             |             | 1        |
| 46.5% DtoH mer                  | тсру             |                 |                                                                                                    |                                   |                   |             |             |          |
|                                 |                  |                 |                                                                                                    |                                   |                   |             |             |          |

| Project 1 × miniweather_base                                                                                                    | line.qdrej   | p 🗙 miniwea                                                                                                    | ther_async.qdr                      | ep 🗙 miniweathe | r_async_colla                                                                                                    | psed.qdrep ×                                                                                                    | miniweather_asyn                                                       |
|----------------------------------------------------------------------------------------------------|--------------|----------------------------------------------------------------------------------------------------|-------------------------------------|-----------------|----------------------------------------------------------------------------------------------------|----------------------------------------------------------------------------------------------------|------------------------------------------------------------------------|
|                                                                                                    |              |                                                                                                    |                                     |                 |                                                                                                    |                                                                                                    |                                                                        |
| 5s •                                                                                                    | +380m        |                                                                                                    | +380.5ms                            | +3[5s           | 381.139ms                                                                                                    | +381.5ms                                                                                                    | +382ms                                                                 |
| CUDA API                                                                                                    | . <b>.</b> I | CuCtxS                                                                                                    | mchrCuCt                            | Synchro         |                                                                                                    | cuCtxSynchron                                                                                                    | ize                                                                    |
| Profiler overhead<br>10 threads hidden → +<br>CUDA HW (0000:18:00.0 +<br>[All Streams]<br>>99.9% Stream 14<br>96.9% Kernels<br>> 33.9% semi_discrete<br>> 20.2% compute tend | ц.<br>Ц.     | , , co., com., (<br>, , co., com., (<br>, co., com., (                                                         | som c com<br>som c com<br>som c com |                 | Call to cu<br>CUDA cu<br>Ends: 5<br>Ends: 5.3<br>Return va<br>correlation<br>Call stack<br>corr<br>Max depth<br>comp. | Ctx Synchronia<br>driver API calls<br>.38112s<br>821s (+978.898<br>lue: 0<br>nn ID: 76255<br>510.47.03(0x2b1d<br>][Max depth]<br>comp. | ze somp_sem_<br>3 μs) somp_sem_<br>jomp_sem_<br>fb77b618 sem_<br>comp_ |
| ▶ 17.7% compute_tend                                                                                                    | •            | com                                                                                                    | com                                 | com             | )                                                                                                    |                                                                                                    |                                                                        |
| ▶ 13.4% compute_tend                                                                                                    | l            |                                                                                                    |                                     |                 | œ                                                                                                    | co                                                                                                    | CO                                                                     |
| 12.8% compute_tend                                                                                                    |              | <u>co</u>                                                                                                    | <u>co</u>                           | <b>CO</b>       |                                                                                                    |                                                                                                    |                                                                        |
| 3 kernel groups I — +                                                                                                    | L            |                                                                                                    | - <b>1</b>                          |                 |                                                                                                    |                                                                                                    | l                                                                      |
| 3.1% Memory                                                                                                    | <u> </u>     | 4                                                                                                    | <b>u u</b>                          | i I             |                                                                                                    |                                                                                                    |                                                                        |
| 52.4% HtoD memcpy                                                                                                    |              | al de la companya de la companya de la companya de la companya de la companya de la companya de la companya de |                                     |                 |                                                                                                    |                                                                                                    |                                                                        |
| 47.6% DtoH memcpy                                                                                                    |              |                                                                                                    |                                     |                 |                                                                                                    |                                                                                                    |                                                                        |
| <ul> <li>▶ &lt;0.1% Stream 13</li> </ul>                                                                                                    | 4            |                                                                                                    |                                     |                 |                                                                                                    |                                                                                                    |                                                                        |

The same CuCtxSynchronize with the Collapsed loops profile. Down to 1ms.

You can also spot additional calls to kernels in between synchronization, so we've improved parallelism.

| Project 1 🗙 miniweather _basel    | ine.qdrep   | × miniweather                                                                                                  | ·_as     | sync.qdrep 🗙 | mini     | weather_as | ync_collapsed            | l.qdrep × min       | iweather_asyn |
|-----------------------------------|-------------|----------------------------------------------------------------------------------------------------|----------|--------------|----------|------------|--------------------------|---------------------|---------------|
| Ξ Timeline View 👻                 |             |                                                                                                    |          |              |          |            |                          |                     |               |
|                                   | +380ms      |                                                                                                    |          | .5ms 5       | s 38(    | 0.929ms    |                          | 81.5ms              | +382ms        |
| CUDA API                          | . <b></b> . | cuCtxSynchr.                                                                                                   |          | cuCtxSynchro |          |            |                          | cuCtxSynchronize    |               |
| Profiler overhead                 |             |                                                                                                    |          |              |          | 1          |                          | and a second second |               |
| 10 threads hidden <del>–</del> +  |             |                                                                                                    |          |              |          | Call to se | mi_discrete_s<br>auncher | step_231_gpu        |               |
| - CUDA HW (0000:18:00.0 -         | ų, k        | -1-                                                                                                    | ۰.       |              | ۰,       | Begins: 5. | 38093s                   |                     |               |
| ▶ [All Streams]                   | i.          | co com sem                                                                                                    | Li i     | c com sem    |          | Return val | 8093s (+3.519<br>ue: 0   | 9 μs)               | co comp sem   |
| ▼ >99.9% Stream 14                | i.          | co com sem                                                                                                    | Li i     | c com sem_   | 1        | GPU: 000   | 0:18:00.0 - Qu           | uadro GP100         | co comp sem   |
| <ul> <li>96.9% Kernels</li> </ul> |             | co com sem                                                                                                    | <b>.</b> | c com sem_   | <b>.</b> | Latency: 1 | i<br>62.410 μs→          |                     | co comp sem   |
| 33.9% semi_discrete               |             | semi_                                                                                                    |          | semi_        |          | Correlatio | n ID: 76237              |                     | semi          |
| 20.2% compute_tend                |             |                                                                                                    |          |              |          |            | comp                     | comp                | comp          |
| 17.7% compute_tende               |             | com                                                                                                    |          | com          |          | com        |                          |                     |               |
| 13.4% compute_tend                |             |                                                                                                    |          |              |          |            | co                       | CO                  | co            |
| 12.8% compute_tend                |             | CO                                                                                                    |          | co           |          | <b>co</b>  |                          |                     |               |
| 3 kernel groups I — +             | L.          | j –                                                                                                    | l.       |              |          |            | 1                        |                     | 1 1           |
| <ul> <li>3.1% Memory</li> </ul>   |             | 4                                                                                                    |          |              | 11       |            |                          |                     |               |
| 52.4% HtoD memcpy                 |             | al de la companya de la companya de la companya de la companya de la companya de la companya de la companya de |          |              |          |            |                          |                     |               |
| 47.6% DtoH memcpy                 |             |                                                                                                    |          |              |          |            |                          |                     |               |
| ▶ <0.1% Stream 13                 |             |                                                                                                    |          |              |          |            |                          |                     |               |
|                                   |             |                                                                                                    |          |              |          |            |                          |                     |               |

#### 3.9.2 Output to File and I/O Operations

After zooming into the timeline for the miniweather\_async\_collapsed.qdrep file you will notice that there is an operation that occurs between kernel operations frequently.

| Project 1 × miniweather_baseline.qdrep × r | miniweather_async.qdrep | x miniweather_async_c | ollapsed.qdrep × miniweather | r_async_noNCoutput.qdrep 🗙            | miniweather _noasync_collapsed.qdrep 🗙 |
|--------------------------------------------|-------------------------|-----------------------|------------------------------|---------------------------------------|----------------------------------------|
| ≡ Timeline View 👻                          |                         |                       |                              | 🔤 Q 1x 🗌                              | ▲ 8 warnings,20 message                |
|                                            | - 5.4s                  | 5.6s 5.8s             | 6s 6.2s 6.4s                 | 6. 6.666s 6.8s                        | 7s 7.2s 7.4s 7.6s                      |
| - CPU (72)                                 |                         |                       |                              |                                       |                                        |
| CPU 32                                     |                         |                       |                              |                                       |                                        |
| CPU 31                                     |                         |                       |                              |                                       |                                        |
| 22 CPUs hidden                             |                         |                       |                              |                                       |                                        |
| ✓ Processes (2)                            |                         |                       |                              |                                       |                                        |
| ▼ ● [174874] openacc                       |                         |                       |                              |                                       |                                        |
| ✓ Threads (11)                             |                         |                       |                              |                                       |                                        |
| ✓ ✓ [174874] openacc                       |                         | <u>~</u>              | (4)                          |                                       |                                        |
| OS runtime libraries                       |                         |                       |                              |                                       |                                        |
| CUDA API                                   |                         |                       |                              | open                                  | H                                      |
| Profiler overhead                          |                         |                       |                              | Ends: 6.68177s (+3                    | 34.648 ms)                             |
| 10 threads hidden                          |                         |                       |                              | Call stack at 6 64                    | 712-0                                  |
| ✓ CUDA HW (0000:18:00.0 - Quadro GP10      | 10)                     |                       |                              | libpthread-2.17.so!                   | libc_open                              |
| ▶ [All Streams]                            |                         |                       |                              | libmca_common_omp                     | Imca_snaredtp_sm_tile_open             |
| ✓ >99.9% Stream 14                         |                         |                       |                              | libmpi.so.40.30.11mc                  | a_io_base_file_select                  |
| ▶ 96.9% Kernels                            |                         |                       |                              | libmpi.so.40.30.11PM                  | IPI_File_open                          |
| ▶ 3.1% Memory                              |                         |                       |                              | openaccincmpio_begin                  | n_indep_data                           |
| ▶ <0.1% Stream 13                          |                         |                       |                              | openacciminiweather                   | _output                                |
|                                            | 4                       |                       |                              | openaccimain<br>libc-2.17.sol libc st | art main                               |
| Stats System View 👻                        |                         |                       |                              | openacc!_start                        |                                        |

Hovering over the operation gives us the call stack where we can identify the IO operation. Here we see it coming from the \_output subroutine. Recording the results of your simulation is important but let's see what sort of performance we can get by eliminating the call to output.

Compare the full timeline view of the miniweather\_async\_collapsed.qdrep and the miniweather\_nooutput.qdrep. You'll notice the bubbles are gone and the walltime is 32s compared to 41s (1.28x). Reducing idle time on the GPU and also reducing memory transfers between host and device give us a good performance gain.

| Project 1 🗙 miniweather_                 | _baseline.qdrep 🗙 | miniweather_a               | sync.qdrep 🗙 m | iniweather_a | sync_collapsed.qdr | rep × miniweather | _async_noNCc | utput.qdrep × | miniweather_noa | sync_collapsed.qdr |
|------------------------------------------|-------------------|-----------------------------|----------------|--------------|--------------------|-------------------|--------------|---------------|-----------------|--------------------|
| ≡ Timeline View                          |                   |                             |                |              |                    |                   |              | λ,1x ■        | <u> </u>        |                    |
|                                          |                   |                             |                |              |                    |                   |              |               |                 |                    |
| CUDA API                                 |                   |                             |                |              |                    |                   |              |               |                 |                    |
| Profiler overhead                        |                   | L L                         |                |              |                    |                   |              |               |                 |                    |
| 10 threads hidden                        |                   |                             |                |              |                    |                   |              |               |                 |                    |
| - CUDA HW (0000:18:                      | 00.0 ·            | -                           |                |              |                    |                   |              |               |                 |                    |
| ▶ [All Streams]                          |                   |                             |                |              |                    |                   |              |               |                 |                    |
| → >99.9% Stream 14                       |                   |                             |                |              |                    |                   |              |               |                 |                    |
|                                          |                   |                             |                |              |                    |                   |              |               |                 |                    |
| ▶ 34.2% semi_dis                         | crete             | dalliterabelleresterilleres |                |              |                    |                   |              |               |                 |                    |
| 20.4% compute                            | e_tenc            |                             |                |              |                    |                   |              |               |                 |                    |
| ▶ 17.8% compute                          | _tend             |                             |                |              |                    |                   |              |               |                 |                    |
| 13.0% compute                            | _tend             |                             |                |              |                    |                   |              |               |                 |                    |
| ▶ 12.5% compute                          | _tend             |                             |                |              |                    |                   |              |               |                 |                    |
| 3 kernel groups                          | 1-+               |                             |                |              |                    |                   |              |               |                 |                    |
| ▶ 2.7% Memory                            |                   |                             |                |              |                    |                   |              |               |                 |                    |
| <ol> <li>► &lt;0.1% Stream 13</li> </ol> |                   |                             |                |              |                    |                   |              |               |                 |                    |
|                                          |                   |                             |                |              |                    |                   |              |               |                 | ·                  |

#### 3.9.3 Expert View

Good spot to go for general recommendations based on common GPU problems and can provide hints on where to start optimizing.

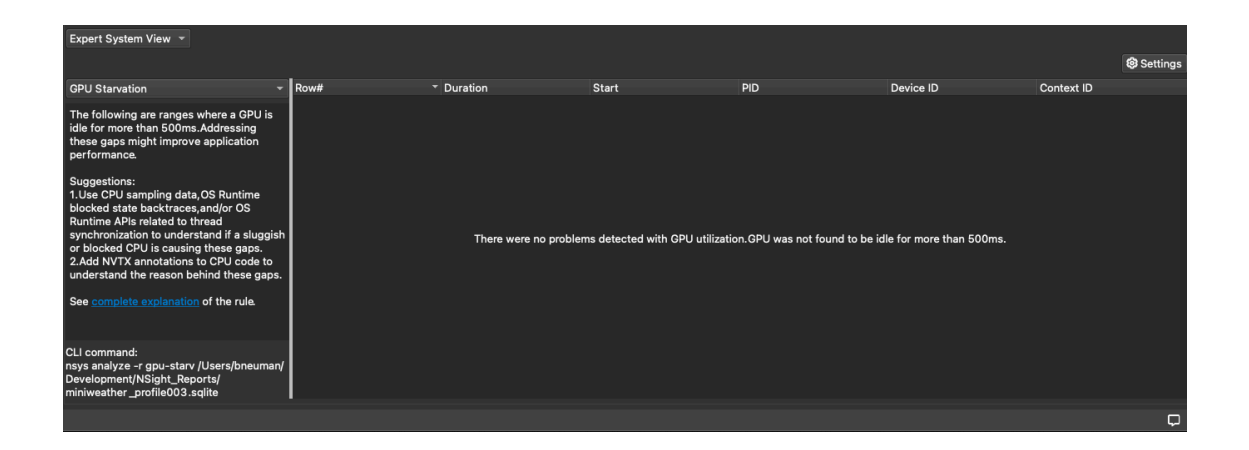

## 3.10 Other profiling tools

There is a lot of profiling work being done in the deep learning and scientific computing spheres. There are other tools available to analyzing training time, visualization insight, and other DL/ML focused profilers: 1) DLProf: https://docs.nvidia.com/deeplearning/frameworks/dlprof-user-guide/ 2) Tensorboard: https://www.tensorflow.org/tensorboard/get\_started 3) NVidia Tools Extension (NVTX) \* NVIDIA Tools Extension (NVTX) is an API that allows for additional control for profiling your applications. NVTX can be particularly useful when you have a specific section of your code that you need to gather performance information on. It can also be a useful intermediate step between the higher level Nsight Systems view and the kernel optimization of Nsight Compute. \* NVTX header file used and code marked to profile specific sections of your larger codebase \* Jiri Kraus (our next workshop presenter) has a very good walkthrough of using NVTX for C/C++: https://developer.nvidia.com/blog/cuda-pro-tip-generate-custom-application-profile-timelines-nvtx/

NVTX FORTRAN Example:

# 4 Launching Nsight Compute with Nsight Systems

| Project 1 ¥ miniweather base     | line adren X miniwest    | her async adren       | * miniwest | har async colla       | nsed adren ¥                  | miniweather                     | async noN              |
|----------------------------------|--------------------------|-----------------------|------------|-----------------------|-------------------------------|---------------------------------|------------------------|
|                                  |                          |                       | A minweat  | ner_async_cona        |                               | manneather                      | _async_non             |
| ➡ Timeline View                  |                          |                       |            |                       |                               |                                 |                        |
| 4s -                             | ⊦1.85ms +1.9ms           | +1.95ms +2            | ms +2.0    | )5ms +2 <b>4s 2</b> . | 1219ms 5ms                    | +2.2ms                          | +2.25ms                |
| CUDA API                         | _                        | cuCtxSy               | nchronize  |                       |                               |                                 |                        |
| Profiler overhead                |                          |                       |            |                       |                               |                                 |                        |
| 10 threads hidden — <del>1</del> |                          |                       |            |                       |                               |                                 |                        |
| - CUDA HW (0000:18:00.0          |                          |                       |            |                       |                               |                                 |                        |
| ▶ [All Streams]                  | se_ compute_tendencies_z | . compute_tendencies_ | z_369_gpu  | semi_discrete_step_23 | 1_gpu                         |                                 | compute_tendencie      |
| ▼ >99.9% Stream 14               | se_ compute_tendencies_z | . compute_tendencies_ | z_369_gpu  | semi_discrete_step_20 | gpu                           |                                 | compute tendencie      |
| ▼ 97.3% Kernels                  | se_ compute_tendencies_z | . compute_tendencies_ | z_369_gpu  | semi_discrete_step_23 | Semi_discret<br>Begins: 4.002 | 205s                            | _gpu                   |
| 34.2% semi_discrete              | 50_                      |                       |            | semi_discrete_step_23 | Ends: 4.00214                 | 4s (+98.656                     | μs)                    |
| 20.4% compute_ten                | c                        | compute_tendencies_   | z_369_gpu  |                       | grid: <<<163<br>block: <<<128 | 84, 1, 1>>><br>3, 1, 1>>>       |                        |
| 17.8% compute_tend               | ł                        |                       |            |                       | Launch Type:                  | Regular                         |                        |
| 13.0% compute_tend               | compute_tendencies_z     |                       |            |                       | Dynamic Shared                | Memory: 0 c<br>red Memory:      | oytes<br>0 bytes       |
| 12.5% compute_tend               | di 🛛                     |                       |            |                       | Registers Per                 | Thread: 38                      |                        |
| 3 kernel groups I <del>– †</del> |                          |                       |            |                       | Local Memory                  | / Per Thread:<br>/ Total: 91,75 | 0 bytes<br>0,400 bytes |
| 2.7% Memory                      |                          |                       |            |                       | Shared Memo                   | ry executed:                    | 0 bytes                |
| ▶ <0.1% Stream 13                |                          |                       |            |                       | Theoretical of                | ccupancy: 75                    | :4В<br>%               |
|                                  | •                        |                       |            |                       | Launched from                 | n thread: 200                   | 8252                   |
| Stats System View 👻              |                          |                       |            |                       | Correlation ID                | o.2o3 μs<br>: 71717             |                        |
|                                  | 1 Time                   | Total Time            | Num Ca     |                       | Stream: Strea                 | im 14                           |                        |

Information from hovering over a kernel launch instruction:

You can also right click on the kernel and see a textual timeline of all instances of that kernel in your application:

| Project 1 × miniweather_base                                                                                                    | eline.qdrep 🗙 miniweath                                                                                                    | er_async.qdrep 🗙 miniwea     | ther_async_collapsed.qc                                                                                                    | drep 🗙 miniweat                                                                                                    | ther_async_                                                                                            | noNCoutput.qdrep 🗙 👖                                                                                                    |
|----------------------------------------------------------------------------------------------------|----------------------------------------------------------------------------------------------------|------------------------------|----------------------------------------------------------------------------------------------------|----------------------------------------------------------------------------------------------------|----------------------------------------------------------------------------------------------------|----------------------------------------------------------------------------------------------------|
| ≡ Timeline View 👻                                                                                                    |                                                                                                    |                              |                                                                                                    |                                                                                                    |                                                                                                    | 🔤 Q 1x 🛛                                                                                                    |
|                                                                                                    |                                                                                                    |                              |                                                                                                    |                                                                                                    |                                                                                                    |                                                                                                    |
| CUDA API                                                                                                    |                                                                                                    | cuCtxSynchronize             |                                                                                                    |                                                                                                    |                                                                                                    | 11.                                                                                                    |
| Profiler overhead                                                                                                    |                                                                                                    |                              |                                                                                                    |                                                                                                    |                                                                                                    |                                                                                                    |
| 10 threads hidden — -                                                                                                    |                                                                                                    |                              |                                                                                                    |                                                                                                    |                                                                                                    |                                                                                                    |
| - CUDA HW (0000:18:00.0                                                                                                    |                                                                                                    |                              |                                                                                                    |                                                                                                    | •                                                                                                    | · · ·                                                                                                    |
| ▶ [All Streams]                                                                                                    | secompute_tendencies_z                                                                                                    | compute_tendencies_z_369_gpu | semi_discrete_step_231_gpu                                                                                                    |                                                                                                    | compute_ter                                                                                            | dencies_x compute_tendencie                                                                                                    |
|                                                                                                    | secompute_tendencies_z                                                                                                    | compute_tendencies_z_369_gpu | semi_discrete_step_231_gpu                                                                                                    |                                                                                                    | compute_ter                                                                                            | dencies_x compute_tendencie                                                                                                    |
| ▼ 97.3% Kernels                                                                                                    | secompute_tendencies_z                                                                                                    | compute_tendencies_z_369_gpu | semi_discrete_step_231_gpu                                                                                                    |                                                                                                    | compute_ter                                                                                            | dencies_x compute_tendencie                                                                                                    |
| ▶ 34.2% semi_discret                                                                                                    |                                                                                                    |                              | semi_discrete_step_231_gpu                                                                                                    |                                                                                                    |                                                                                                    |                                                                                                    |
| ▶ 20.4% compute_te                                                                                                    | Remove Filter                                                                                                    | dencies_z_369_gpu            |                                                                                                    |                                                                                                    |                                                                                                    |                                                                                                    |
| I7.8% compute_ter                                                                                                    | Undo Zoom (59)                                                                                                    |                              |                                                                                                    |                                                                                                    |                                                                                                    | compute_tendencie                                                                                                    |
| ▶ 13.0% compute_tei                                                                                                    | Reset Zoom                                                                                                    |                              |                                                                                                    |                                                                                                    |                                                                                                    |                                                                                                    |
| 12.5% compute_ter                                                                                                    | 7 Pin row                                                                                                    |                              |                                                                                                    |                                                                                                    | compute_ter                                                                                            | ndencies_x                                                                                                    |
| 3 kernel groups I –                                                                                                    | Show in Events View                                                                                                    |                              |                                                                                                    |                                                                                                    | 1. Contract (1997)                                                                                     |                                                                                                    |
|                                                                                                    |                                                                                                    |                              |                                                                                                    | 11 01                                                                                                    |                                                                                                    |                                                                                                    |
| ▶ 2.7% Memory                                                                                                    |                                                                                                    |                              |                                                                                                    |                                                                                                    |                                                                                                    |                                                                                                    |
| <ul> <li>▶ 2.7% Memory</li> <li>▶ &lt;0.1% Stream 13</li> </ul>                                                                                                    |                                                                                                    |                              |                                                                                                    |                                                                                                    |                                                                                                    |                                                                                                    |
| <ul> <li>▶ 2.7% Memory</li> <li>▶ &lt;0.1% Stream 13</li> </ul>                                                                                                    | •                                                                                                    |                              |                                                                                                    |                                                                                                    |                                                                                                    |                                                                                                    |
| <ul> <li>▶ 2.7% Memory</li> <li>▶ &lt;0.1% Stream 13</li> </ul>                                                                                                    | 4                                                                                                    |                              |                                                                                                    |                                                                                                    | _                                                                                                    |                                                                                                    |
|                                                                                                    | 4                                                                                                    |                              |                                                                                                    |                                                                                                    | _                                                                                                    | Name                                                                                                    |
|                                                                                                    | 4                                                                                                    |                              | Start                                                                                                    | Duration                                                                                                    | GPU                                                                                                    | Name<br>Context                                                                                                    |
|                                                                                                    | ∢                                                                                                    |                              | Start<br>1.36247s                                                                                                    | Duration<br>115.712 μs                                                                                                    | GPU<br>GPU 0                                                                                           | Name<br>Context<br>Stream 14                                                                                                    |
|                                                                                                    | ∢<br>ete_step_231_gpu<br>rete_step_231_gpu                                                                                                    |                              | Start<br>1.36247s<br>1.36292s                                                                                                    | Duration<br>115.712 μs<br>113.439 μs                                                                                                    | GPU<br>GPU 0<br>GPU 0                                                                                  | Name<br>Context<br>Stream 14<br>Stream 14                                                                                                    |
|                                                                                                    | <pre>ete_step_231_gpu ete_step_231_gpu rete_step_231_gpu rete_step_231_gpu</pre>                                                                                                    |                              | Start<br>1.36247s<br>1.36292s<br>1.36331s                                                                                                    | Duration<br>115.712 μs<br>113.439 μs<br>113.471 μs                                                                                                    | GPU<br>GPU 0<br>GPU 0<br>GPU 0                                                                         | Name<br>Context<br>Stream 14<br>Stream 14<br>Stream 14                                                                                                    |
|                                                                                                    | ete_step_231_gpu<br>ete_step_231_gpu<br>ete_step_231_gpu<br>ete_step_231_gpu<br>rete_step_231_gpu                                                                                                    |                              | Start<br>1.36247s<br>1.36292s<br>1.36331s<br>1.36366s                                                                                                    | Duration<br>115.712 μs<br>113.439 μs<br>113.471 μs<br>113.119 μs                                                                                                    | GPU<br>GPU 0<br>GPU 0<br>GPU 0<br>GPU 0                                                                | Name<br>Context<br>Stream 14<br>Stream 14<br>Stream 14<br>Stream 14                                                                                            |
|                                                                                                    | ete_step_231_gpu<br>ete_step_231_gpu<br>ete_step_231_gpu<br>ete_step_231_gpu<br>ete_step_231_gpu<br>ete_step_231_gpu                                                                                                    |                              | Start<br>1.36247s<br>1.36292s<br>1.36331s<br>1.36366s<br>1.36399s                                                                                                 | Duration<br>115.712 μs<br>113.439 μs<br>113.471 μs<br>113.119 μs<br>113.247 μs                                                                                                   | GPU<br>GPU 0<br>GPU 0<br>GPU 0<br>GPU 0<br>GPU 0                                                       | Name<br>Context<br>Stream 14<br>Stream 14<br>Stream 14<br>Stream 14<br>Stream 14                                                                               |
| <ul> <li>▶ 2.7% Memory</li> <li>▶ &lt;0.1% Stream 13</li> <li>Events View</li> <li># ▲ Name</li> <li>1 semi_discr</li> <li>2 semi_discr</li> <li>3 semi_discr</li> <li>4 semi_discr</li> <li>5 semi_discr</li> <li>6 semi_discr</li> </ul>                                                                                                    | ete_step_231_gpu<br>ete_step_231_gpu<br>ete_step_231_gpu<br>ete_step_231_gpu<br>ete_step_231_gpu<br>ete_step_231_gpu<br>ete_step_231_gpu                                                                                                    |                              | Start<br>1.36247s<br>1.36292s<br>1.36331s<br>1.36366s<br>1.36399s<br>1.36433s                                                                                     | Duration<br>115.712 μs<br>113.439 μs<br>113.471 μs<br>113.119 μs<br>113.247 μs<br>113.600 μs                                                                                     | GPU<br>GPU 0<br>GPU 0<br>GPU 0<br>GPU 0<br>GPU 0<br>GPU 0                                              | Name<br>Context<br>Stream 14<br>Stream 14<br>Stream 14<br>Stream 14<br>Stream 14<br>Stream 14                                                                  |
| <ul> <li>2.7% Memory</li> <li>&lt;0.1% Stream 13</li> </ul> Events View  # ^ Name 1 semi_discr 2 semi_discr 3 semi_discr 4 semi_discr 5 semi_discr 6 semi_discr 7 semi_discr                                                                                                    | ete_step_231_gpu<br>ete_step_231_gpu<br>ete_step_231_gpu<br>ete_step_231_gpu<br>ete_step_231_gpu<br>ete_step_231_gpu<br>ete_step_231_gpu<br>ete_step_231_gpu                                                                                                    |                              | Start<br>1.36247s<br>1.36292s<br>1.36331s<br>1.36366s<br>1.36399s<br>1.36433s<br>1.36473s                                                                         | Duration<br>115.712 μs<br>113.439 μs<br>113.471 μs<br>113.119 μs<br>113.247 μs<br>113.600 μs<br>113.503 μs                                                                       | GPU<br>GPU 0<br>GPU 0<br>GPU 0<br>GPU 0<br>GPU 0<br>GPU 0<br>GPU 0                                     | Name<br>Context<br>Stream 14<br>Stream 14<br>Stream 14<br>Stream 14<br>Stream 14<br>Stream 14<br>Stream 14                                                     |
| <ul> <li>2.7% Memory</li> <li>&lt;0.1% Stream 13</li> <li>Events View</li> <li>Mame</li> <li>semi_discr</li> <li>semi_discr</li> <li>semi_discr</li> <li>semi_discr</li> <li>semi_discr</li> <li>semi_discr</li> <li>semi_discr</li> <li>semi_discr</li> <li>semi_discr</li> </ul>                                                                  | ete_step_231_gpu<br>ete_step_231_gpu<br>ete_step_231_gpu<br>ete_step_231_gpu<br>ete_step_231_gpu<br>ete_step_231_gpu<br>ete_step_231_gpu<br>ete_step_231_gpu<br>ete_step_231_gpu                                                                                 |                              | Start<br>1.36247s<br>1.36292s<br>1.36331s<br>1.36366s<br>1.36399s<br>1.36433s<br>1.36473s<br>1.36512s                                                             | Duration<br>115.712 μs<br>113.439 μs<br>113.471 μs<br>113.119 μs<br>113.247 μs<br>113.600 μs<br>113.503 μs<br>113.503 μs                                                         | GPU<br>GPU 0<br>GPU 0<br>GPU 0<br>GPU 0<br>GPU 0<br>GPU 0<br>GPU 0                                     | Name<br>Context<br>Stream 14<br>Stream 14<br>Stream 14<br>Stream 14<br>Stream 14<br>Stream 14<br>Stream 14<br>Stream 14                                        |
| <ul> <li>2.7% Memory</li> <li>&lt;0.1% Stream 13</li> <li>Events View</li> <li>Mame</li> <li>semi_discr</li> <li>semi_discr</li> <li>semi_discr</li> <li>semi_discr</li> <li>semi_discr</li> <li>semi_discr</li> <li>semi_discr</li> <li>semi_discr</li> <li>semi_discr</li> <li>semi_discr</li> <li>semi_discr</li> <li>semi_discr</li> </ul>      | ete_step_231_gpu<br>ete_step_231_gpu<br>ete_step_231_gpu<br>ete_step_231_gpu<br>ete_step_231_gpu<br>ete_step_231_gpu<br>ete_step_231_gpu<br>ete_step_231_gpu<br>ete_step_231_gpu<br>ete_step_231_gpu                                                             |                              | Start<br>1.36247s<br>1.36292s<br>1.36331s<br>1.36366s<br>1.36399s<br>1.36433s<br>1.36473s<br>1.36512s<br>1.36551s                                                 | Duration<br>115.712 μs<br>113.439 μs<br>113.471 μs<br>113.119 μs<br>113.247 μs<br>113.600 μs<br>113.503 μs<br>113.503 μs<br>113.343 μs<br>113.3439 μs                            | GPU<br>GPU 0<br>GPU 0<br>GPU 0<br>GPU 0<br>GPU 0<br>GPU 0<br>GPU 0<br>GPU 0                            | Name<br>Context<br>Stream 14<br>Stream 14<br>Stream 14<br>Stream 14<br>Stream 14<br>Stream 14<br>Stream 14<br>Stream 14<br>Stream 14                           |
| <ul> <li>2.7% Memory</li> <li>&lt;0.1% Stream 13</li> <li>Events View</li> <li>Mame</li> <li>1 semi_discr</li> <li>2 semi_discr</li> <li>3 semi_discr</li> <li>4 semi_discr</li> <li>5 semi_discr</li> <li>6 semi_discr</li> <li>7 semi_discr</li> <li>8 semi_discr</li> <li>9 semi_discr</li> <li>10 semi_discr</li> </ul>                         | ete_step_231_gpu<br>ete_step_231_gpu<br>ete_step_231_gpu<br>ete_step_231_gpu<br>ete_step_231_gpu<br>ete_step_231_gpu<br>ete_step_231_gpu<br>ete_step_231_gpu<br>ete_step_231_gpu<br>ete_step_231_gpu<br>ete_step_231_gpu                                         |                              | Start<br>1.36247s<br>1.36292s<br>1.36331s<br>1.36366s<br>1.36399s<br>1.36433s<br>1.36473s<br>1.36512s<br>1.36551s<br>1.36551s<br>1.36551s                         | Duration<br>115.712 μs<br>113.439 μs<br>113.471 μs<br>113.247 μs<br>113.600 μs<br>113.503 μs<br>113.503 μs<br>113.343 μs<br>113.439 μs<br>113.439 μs                             | GPU<br>GPU 0<br>GPU 0<br>GPU 0<br>GPU 0<br>GPU 0<br>GPU 0<br>GPU 0<br>GPU 0<br>GPU 0                   | Name<br>Context<br>Stream 14<br>Stream 14<br>Stream 14<br>Stream 14<br>Stream 14<br>Stream 14<br>Stream 14<br>Stream 14<br>Stream 14<br>Stream 14              |
| <ul> <li>2.7% Memory</li> <li>&lt;0.1% Stream 13</li> <li>Events View</li> <li>Mame</li> <li>1 semi_discr</li> <li>3 semi_discr</li> <li>4 semi_discr</li> <li>5 semi_discr</li> <li>6 semi_discr</li> <li>7 semi_discr</li> <li>8 semi_discr</li> <li>9 semi_discr</li> <li>10 semi_discr</li> <li>11 semi_discr</li> </ul>                        | ete_step_231_gpu<br>ete_step_231_gpu<br>ete_step_231_gpu<br>ete_step_231_gpu<br>ete_step_231_gpu<br>ete_step_231_gpu<br>ete_step_231_gpu<br>ete_step_231_gpu<br>ete_step_231_gpu<br>ete_step_231_gpu<br>ete_step_231_gpu<br>ete_step_231_gpu                     |                              | Start<br>1.36247s<br>1.36292s<br>1.36331s<br>1.36366s<br>1.36399s<br>1.36433s<br>1.36473s<br>1.36512s<br>1.36551s<br>1.36551s<br>1.36551s<br>1.36585s<br>1.36619s | Duration<br>115.712 μs<br>113.439 μs<br>113.471 μs<br>113.119 μs<br>113.247 μs<br>113.600 μs<br>113.503 μs<br>113.343 μs<br>113.439 μs<br>113.311 μs<br>113.439 μs               | GPU<br>GPU 0<br>GPU 0<br>GPU 0<br>GPU 0<br>GPU 0<br>GPU 0<br>GPU 0<br>GPU 0<br>GPU 0<br>GPU 0          | Name<br>Context<br>Stream 14<br>Stream 14<br>Stream 14<br>Stream 14<br>Stream 14<br>Stream 14<br>Stream 14<br>Stream 14<br>Stream 14<br>Stream 14<br>Stream 14 |
| <ul> <li>2.7% Memory</li> <li>&lt;0.1% Stream 13</li> <li>Events View</li> <li>Mame</li> <li>1 semi_discr</li> <li>3 semi_discr</li> <li>4 semi_discr</li> <li>5 semi_discr</li> <li>6 semi_discr</li> <li>7 semi_discr</li> <li>8 semi_discr</li> <li>9 semi_discr</li> <li>10 semi_discr</li> <li>11 semi_discr</li> <li>12 semi_discr</li> </ul> | ete_step_231_gpu<br>ete_step_231_gpu<br>ete_step_231_gpu<br>ete_step_231_gpu<br>ete_step_231_gpu<br>ete_step_231_gpu<br>ete_step_231_gpu<br>ete_step_231_gpu<br>ete_step_231_gpu<br>ete_step_231_gpu<br>ete_step_231_gpu<br>ete_step_231_gpu<br>ete_step_231_gpu |                              | Start<br>1.36247s<br>1.36292s<br>1.36331s<br>1.36366s<br>1.36399s<br>1.36433s<br>1.36473s<br>1.36512s<br>1.36551s<br>1.36551s<br>1.36555s<br>1.36619s<br>1.36652s | Duration<br>115.712 μs<br>113.439 μs<br>113.471 μs<br>113.247 μs<br>113.600 μs<br>113.503 μs<br>113.343 μs<br>113.439 μs<br>113.311 μs<br>113.439 μs<br>113.439 μs<br>113.439 μs | GPU<br>GPU 0<br>GPU 0<br>GPU 0<br>GPU 0<br>GPU 0<br>GPU 0<br>GPU 0<br>GPU 0<br>GPU 0<br>GPU 0<br>GPU 0 | Name<br>Context<br>Stream 14<br>Stream 14<br>Stream 14<br>Stream 14<br>Stream 14<br>Stream 14<br>Stream 14<br>Stream 14<br>Stream 14<br>Stream 14<br>Stream 14 |

From here you can right click on the kernel launch instruction in the timeline and analyze it in Nsight Compute. Select Analyze the Selected Kernel with NVIDIA Nsight Compute:

| Ξ Timeline View -                  |                                                                                                | Q 1x     Q 1x     Q 1x     Q 2x     Q 2x | ges    |
|------------------------------------|------------------------------------------------------------------------------------------------|----------------------------------------------------------------------------------------------------|--------|
| 45 •                               |                                                                                                | +1.90ms +2ms +2.00ms +2.1ms +2.10ms +2.2ms +2.20ms +2.3ms +2.30ms                                                                                                    | -      |
| - 🗸 [208252] openacc -             |                                                                                                |                                                                                                    |        |
| OS runtime libraries               |                                                                                                | l l                                                                                                    |        |
| CUDA API                           | cuCtxSynchronize                                                                               | , III CuCtxSynchronize                                                                                                    |        |
| Profiler overhead                  |                                                                                                |                                                                                                    |        |
| 10 threads hidden — +              |                                                                                                |                                                                                                    |        |
| - CUDA HW (0000:18:00.0            |                                                                                                | The set                                                                                                    |        |
| ▶ [All Streams] 1                  | compute_tendencie compute_tendencies_z_369_gpu semi_discrete_step_231_gpu compute_tendencie    | compute_tendencies_z_369_gpu semi_discrete_step_231_gpu compute_tendencies_x                                                                                                    |        |
| ✓ >99.9% Stream 14                 | compute_tendencie compute_tendencies_z_360_gpu semi_discrete_step_231_gpu compute_tendencie co | compute_tendencies_z_369_gpu semi_discrete_step_231_gpu Compute_tendencies_x                                                                                                    |        |
| <ul> <li>97.3% Kernels</li> </ul>  | compute_tendencie compute_tendencies_z_369_gpu semi_discrete_step_231_gpu compute_tendencie co | compute_tendencies_z_369_gpu semi_discrete_step_231_gpu compute_tendencies_x                                                                                                    |        |
| 34.2% semi_discrete_               | semi_discrete_step_221_gpu                                                                     | semi_discrete_step_231_gpu                                                                                                    |        |
| ▶ 20.4% compute_tr 1               | compute_tendencies_z_389_gpu                                                                   | compute_tendencies_z_389_cou                                                                                                    |        |
| 17.8% compute_tend                 |                                                                                                | Analyze the Selected Kernel with NVIDIA Nsight Compute                                                                                                    |        |
| ▶ 13.0% compute_tend               | compute_tendencies compute_tendencies                                                          | Copy ToolTip                                                                                                    |        |
| ▶ 12.5% compute_tende              |                                                                                                | Copy Current Time                                                                                                    |        |
| 3 kernel groups I – +              | ) E E                                                                                          | <u>R</u> emove Filter                                                                                                    |        |
|                                    |                                                                                                | Fit to screen                                                                                                    | e<br>F |
| State System View                  |                                                                                                | Undo Zoom (50)                                                                                                    |        |
|                                    |                                                                                                | Reset Zoom                                                                                                    |        |
| CUDA API Summary<br>CUDA API Trace | Time Total Time Num Calls Avg                                                                  | And Fin row                                                                                                    |        |

Here is the window to launch Nsight Compute:

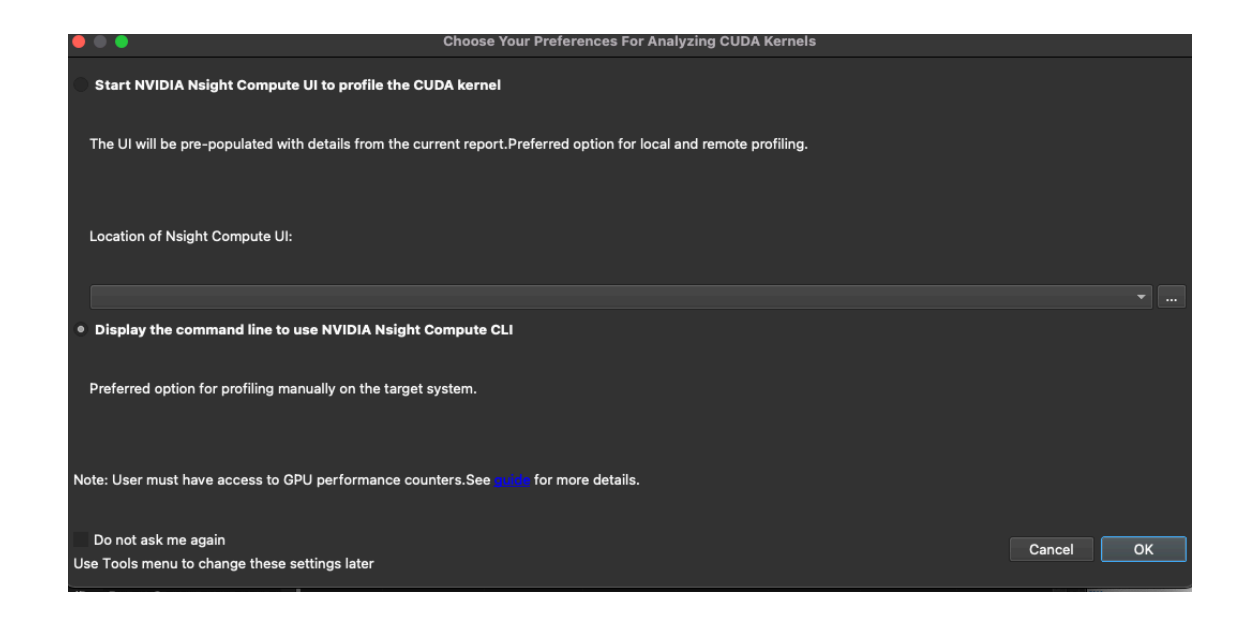

# 5 Resources

- NVIDIA Nsight Systems User Guide
- Climate related optimizations for GPUs, by Matt Norman (ORNL)
- Overview of common profiling methods
- NVTX Walkthrough
- OpenACC Best Practices for GPU Refactoring

## 5.1 Move On to Nsight Compute Profiler Tool

Nsight Compute Profiler